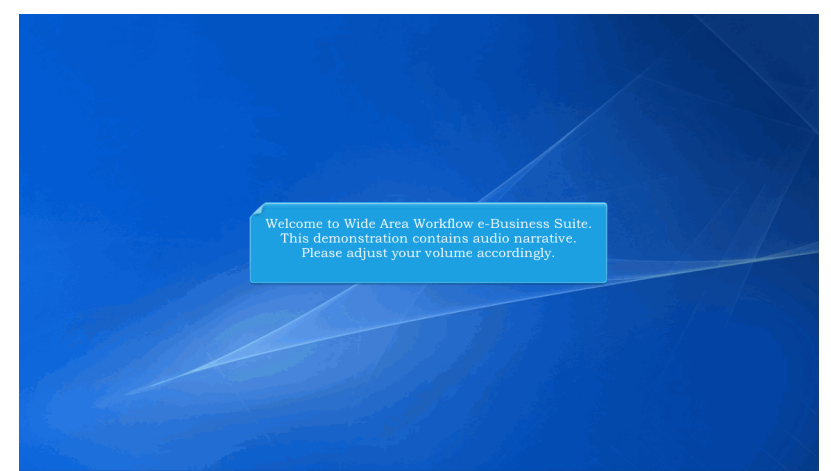

Welcome to Wide Area Workflow e-Business Suite. This demonstration contains audio narrative. Please adjust your volume accordingly.

| WideAreaWorkFlow<br><i>e</i> -Business Suite 5.10.0                                                |                                             | Register 🖍 Help/Training 😭                            |
|----------------------------------------------------------------------------------------------------|---------------------------------------------|-------------------------------------------------------|
| Certificate Login                                                                                  | System Messages                             |                                                       |
| Certificale Login                                                                                  | (2013-JAN-17 12:05 EST) System: All Subject | t: Build Info Action Required! Message For: All Users |
|                                                                                                    | Version: 5 10.0 Build02                     | 11                                                    |
| CAC Hole3                                                                                          | Build Date: 11/22/2016                      |                                                       |
| Unu indp:                                                                                          | Application Server: WebSphere 8.5           | 5.5.9 (idik1.7.0 95)                                  |
|                                                                                                    | HTTP Server: IBM IHS 8.5.5.9                | 9                                                     |
| User ID Login                                                                                      | Database: TPRIM510                          |                                                       |
| Logn                                                                                               |                                             |                                                       |
| Forgot your User ID?   Forgot your Password?   Who's my<br>Organization's GAM?   Who's my EDA POC? |                                             |                                                       |
|                                                                                                    |                                             | @ <b>@</b> @                                          |
| Quick Links                                                                                        | Getting Started Help                        | iRAPT Mobile                                          |

This presentation is an overview of the Local Processing Officer (LPO) certifying a Navy Shipbuilding Invoice.

| llear | Compressed Dr            | norty Transfer    | Decumanitation            | Ladon Crit                                                                |  |
|-------|--------------------------|-------------------|---------------------------|---------------------------------------------------------------------------|--|
| Q SHI | Accentor                 | berdy Transie     | Decomonitation            | Found Exer                                                                |  |
|       | Admin By                 |                   |                           | Welcome to Invoicing, Receipt, Acceptance, and Property Transfer (iRAPT)! |  |
|       | Cost Voucher             |                   |                           | This application was formerly known as Wide Area Workflow (WAWF).         |  |
|       | Administrator            |                   |                           | Please start by selecting one of the links from the menu above.           |  |
|       | Cost Voucher<br>Approver |                   |                           |                                                                           |  |
|       | Cost Voucher<br>Reviewer |                   |                           |                                                                           |  |
|       | Grant Approver           |                   |                           |                                                                           |  |
|       | Inspector                |                   | ernment a                 | d Government Support Contractor Messages                                  |  |
|       | Issue By                 | - 44              | (2014-SEP-04)             | System: WAWF Subject: Action Required! Critical! Message For: All Users   |  |
|       | Local Processing         | Certific          | ation Folder              | Business Suite Release 5.6.0, the WAWF name is now iRAPT.                 |  |
|       | Office                   | Misc. P           | ay Batch                  |                                                                           |  |
|       | Pay Official             | Certific          | ation Folder              |                                                                           |  |
|       |                          | DoDAA             | C C                       |                                                                           |  |
|       |                          | History<br>User   | Folder by                 |                                                                           |  |
|       |                          | Discou            | nt Folder                 |                                                                           |  |
|       |                          | Hold Fr           | older                     |                                                                           |  |
|       |                          | Recall            | Action<br>of Folder       | The LPO selects the Certification Folder from the LPO menu option.        |  |
|       |                          | Pure E            | dge Folder                |                                                                           |  |
|       |                          | View O<br>(Contra | nty Folder<br>ict Number) |                                                                           |  |
|       |                          |                   |                           |                                                                           |  |
|       |                          |                   |                           |                                                                           |  |
|       |                          |                   |                           |                                                                           |  |
|       |                          |                   |                           |                                                                           |  |
|       |                          |                   |                           |                                                                           |  |
|       |                          |                   |                           |                                                                           |  |
| Help  |                          |                   |                           |                                                                           |  |

The LPO selects the Certification Folder from the LPO menu option.

| r Government Property Transfer Documentation Lookup Ex                                                                                                    | R                                                                                                    |                     |
|----------------------------------------------------------------------------------------------------|----------------------------------------------------------------------------------------------------|---------------------|
| arch Criteria - LPO Certification Folder                                                                                                    |                                                                                                    |                     |
| UO - Privacy Sensitive;                                                                                                    |                                                                                                    |                     |
| acy Act Statement - This information is protected under the Privacy Act of                                                                                                    | 1974 and shall be handled as "FOR OFFICIAL USE ONLY." Violations may be punishable by fines, imprisonment, or both.                                                                                                    |                     |
| DAAC * / Extension                                                                                                    |                                                                                                    |                     |
| elect Location Code 💌                                                                                                    |                                                                                                    |                     |
| ntract Number                                                                                                    | Delivery Order                                                                                                    |                     |
|                                                                                                    |                                                                                                    |                     |
| erence Procurement Id                                                                                                    |                                                                                                    |                     |
|                                                                                                    |                                                                                                    |                     |
| The Search Criteria page is display                                                                                                    | d. This page will allow the LPO to search for the document                                                                                                    | s in the LPO Folde  |
| 7<br>The Search Criteria page is display                                                                                                    | d. This page will allow the LPO to search for the document                                                                                                    | s in the LPO Folde  |
| The Search Criteria page is display                                                                                                    | d. This page will allow the LPO to search for the document                                                                                                    | s in the LPO Folde  |
| The Search Criteria page is display                                                                                                    | d. This page will allow the LPO to search for the document                                                                                                    | ts in the LPO Folde |
| The Search Criteria page is display                                                                                                    | d. This page will allow the LPO to search for the document                                                                                                    | ts in the LPO Folde |
| The Search Criteria page is display Confine SM Confine SM Confine SM Confine SM Confine Confine Confi                                                                                                    | d. This page will allow the LPO to search for the document                                                                                                    | s in the LPO Folde  |
|                                                                                                    | d. This page will allow the LPO to search for the document<br>Test (EN)<br>Status<br>Microsoft *<br>Cester Upder Date End (YYYYMM00)<br>prisono To Microsoft (YYYYMM00)                                                                                                    | ts in the LPO Folde |
| The Search Criteria page is display<br>If Confirm 554<br>a Document<br>Document<br>Display Confirm<br>Display Confirm | d. This page will allow the LPO to search for the document Task (ER) Sates (I Document) Costs/Update Date End (YYYMM00) D050000 Costs/Update Date End (YYYMM00) Costs/Update Date End (YYYMM00) Costs/Update Date End (YYYM000) Costs/Update Date End (YYYM000) Costs/Update Date End (YyYM000) Costs/Update Date End (YyYM000) Costs/Update Date End (YyYM000) Costs/Update Date End (YyYM000) Costs/Update Date End (YyYM0000) Costs/Update Date End (YyYM00000) Costs/Update Date End (YyYM00000) Costs/Update | ts in the LPO Folde |
| The Search Criteria page is displays N/ Content SN Document Ocument Support Support Su                                                                                                    | d. This page will allow the LPO to search for the document Tax M (50) Satas Accurate Tax Accurate Date End (YYY3MADO) D055000 Tax Accurate Date End (YYY3MADO) Tax Barder Date End (YYY3MADO) Tax Barder Date End (YYY3MADO) Tax                                                                                                    | ts in the LPO Folde |
| V Continn SSN V Continn SSN V Continn SSN V Continn SSN v Document Cocument v Update Date (YYYYMMICD) SUG7 SUG7 SUG7 SUG7 SUG7 SUG7 SUG7 SUG7                                                                                                    | d. This page will allow the LPO to search for the document Tax if (EN) States Create //Date Date End (YYYMMDO) D050500 Create //Date Date End (YYYMMDO) Investe Record Date End (YYYMMDO)                                                                                                    | ts in the LPO Folde |

The Search Criteria page is displayed. This page will allow the LPO to search for the documents in the LPO Folder.

| API (formerly WAWF)                                                   |                                                                                                    | <u>Pris</u> |
|-----------------------------------------------------------------------|----------------------------------------------------------------------------------------------------|-------------|
| er <u>Government</u> Property Transfer Documentation Lookup Ex        | R                                                                                                    |             |
| arch Criteria - LPO Certification Folder                              |                                                                                                    |             |
| DUO acy Sensitive:                                                    |                                                                                                    |             |
| va Statement - This information is protected under the Privacy Act of | 1974 and shall be handled as "FOR OFFICIAL USE ONLY." Violations may be punishable by lines, imprisonment, or bo | uth.        |
| oDAAC * / Extension                                                   |                                                                                                    |             |
| 44465 •                                                               |                                                                                                    |             |
| ontract Number                                                        | Delivery Order                                                                                                   |             |
|                                                                       |                                                                                                    |             |
| aference Procurement Id                                               |                                                                                                    |             |
|                                                                       |                                                                                                    |             |
| endor (Payee) / Vendor (Payee) Extension                              | Ship From / Ship From Extension                                                                                  |             |
|                                                                       |                                                                                                    |             |
| hipment No.                                                           | The DoDAAC field is the only mandatory field.                                                                    |             |
|                                                                       |                                                                                                    |             |
| SN / Confirm SSN                                                      | Tax Id (EIN)                                                                                                    |             |
|                                                                       |                                                                                                    |             |
| rpe Document                                                          | Status                                                                                                    |             |
| Il Documents                                                          | All Documents                                                                                                    |             |
| reate / Update Date (YYYY/MM/DD)                                      | Create / Update Date End (YYYY/MM/DD)                                                                            |             |
| 1504/07                                                               | 2015/05/07                                                                                                    |             |
| cceptance Date (YYYY/MW/DD)                                           | Acceptance Date End (YYYY/MM/DD)                                                                                 |             |
|                                                                       |                                                                                                    |             |
| voice Received Date (YYYY/MM/DD)                                      | Invoice Received Date End (YYYY/MM/DD)                                                                           |             |
|                                                                       |                                                                                                    |             |
| ibmit Help                                                            |                                                                                                    |             |
|                                                                       |                                                                                                    |             |

The DoDAAC field is the only mandatory field.

| r Government Property Transfer Documentation Lookup E                                                                                                    | Exit                                                                                                    |
|----------------------------------------------------------------------------------------------------|----------------------------------------------------------------------------------------------------|
| arch Criteria - LPO Certification Folder                                                                                                    |                                                                                                    |
|                                                                                                    |                                                                                                    |
| UO - Privacy Sensitive:<br>new Act Statement - This information is protected under the Drivney Act o                                                                                                    | of 4074 and shall be basedied as "EAD AEEP/141 USE AMILY" Molations way be punishable by fines. Imprisonment or both                                                                                      |
| DAAC 1 / Estamine                                                                                                    | n ran and solar de handred as "For of Franc, OSE, One,". Hondonie may be pomisively by miles, imprioritiment, or boar.                                                                                    |
| JUAAC - / Extension                                                                                                    |                                                                                                    |
| 44405                                                                                                    |                                                                                                    |
| ontract Number                                                                                                    | Delivery Order                                                                                                    |
|                                                                                                    |                                                                                                    |
| The LPO can further h                                                                                                    | imit the returned results by entering the Document Type search criteria.                                                                                                    |
| ndor (Payee) / Vendor (r aver Calension                                                                                                    | and tron - and tron cannon                                                                                                    |
|                                                                                                    |                                                                                                    |
| ioment No.                                                                                                    | Invoice Number                                                                                                    |
|                                                                                                    |                                                                                                    |
| N/Conf N                                                                                                    | Tax Id (FIN)                                                                                                    |
|                                                                                                    |                                                                                                    |
| P                                                                                                    | Status                                                                                                    |
| The Document                                                                                                    | All Dovingents                                                                                                    |
| pe Document                                                                                                    | THE OUT MAIN THE THE THE THE THE THE THE THE THE THE                                                                                                    |
| pe Document     vy Shichulang Invace     v                                                                                                    | Courte (Unders Date End OppoyntheDD)                                                                                                    |
| ev/ Sciument v// Sciument v// S | Create / Update Date End (YYYY/MMDD)                                                                                                    |
| pe Document vy/Shabdulang Invace vi listabulang Invace vi listabulang listabulang vi listabulang vi listabulang | Create / Update Date End (YYYYMMDD)<br>p0150507 I                                                                                                    |
| 297 Steddardon Invases 297 Steddardon Invases 297 Steddardon Invases 297 Steddard Invases 297 Steddard Invases 297 | Center (Vigeland: Date End (YYYYAMBCO)<br>poissoury State End (YYYYAMBCO)<br>Acceptance: Date End (YYYYAMBCO)                                                                                             |
| op Document exter / Update Date (YYYYMMEDD) 150407 150407 1 coptance Date (YYYYMMEDD) 1                                                                                                    | Create Update Date End (YYYYMMDO)<br>D0000007 B<br>Acceptance Date End (YYYYMMDO)<br>C                                                                                                    |
| veloc Received Date (YYYYMMCDO) veloc Received Date (YYYYMMCDO) veloc Received Date (YYYYMMCDO) veloc Received Date (YYYYMMCDO)                                                                                                    | Context (Vigolasis Due Ecol (YYYYMMECO)<br>D01502077 S<br>Acceptance Due Ecol (YYYYMMECO)<br>Invoice Received Due Ecol (YYYYMMECO)<br>Invoice Received Due Ecol (YYYYMMECO)                               |
| app Document app Openant app Openant app   | Create Update Date End (YYYYMMCD) p0105007 Cocytance Date End (YYYYMMCD) Cocytance Date End (YYYYMMCD) Invoice Receive Date End (YYYYMMCD)                                                                |
| value Constant  value Constant | Context (Vigediase Date Ecol (YYYYMMECO)<br>20159207 S<br>Acceptance Date Ecol (YYYYMMECO)<br>S<br>Invice Reveived Date Ecol (YYYYMMECO)<br>S<br>S<br>S<br>S<br>S<br>S<br>S<br>S<br>S<br>S<br>S<br>S<br>S |

The LPO can further limit the returned results by entering the Document Type search criteria.

|                                                                                                    | AN .                                                                                                    |  |
|----------------------------------------------------------------------------------------------------|----------------------------------------------------------------------------------------------------|--|
| arch Criteria - LPO Certification Folder                                                                                                    |                                                                                                    |  |
| DUO - Privacy Sensitive:                                                                                                    |                                                                                                    |  |
| vacy Act Statement - This information is protected under the Privacy Act of                                                                          | f 1974 and shall be handled as "FOR OFFICIAL USE ONLY." Violations may be punishable by fines, imprisonment, or both.                      |  |
| oDAAC * / Extension                                                                                                    |                                                                                                    |  |
| v44465 •                                                                                                    |                                                                                                    |  |
| ontract Number                                                                                                    | Delivery Order                                                                                                    |  |
|                                                                                                    |                                                                                                    |  |
| eference Procurement Id                                                                                                    |                                                                                                    |  |
|                                                                                                    |                                                                                                    |  |
| endor (Payee) / Vendor (Payee) Extension                                                                                                    | Ship From / Ship From Extension                                                                                                    |  |
| hipment No.                                                                                                    | o cheks the Subinit button after entering the select criteria.                                                                             |  |
| SN / Confirm SSN                                                                                                    | Tax Id (EIN)                                                                                                    |  |
|                                                                                                    |                                                                                                    |  |
|                                                                                                    | Status                                                                                                    |  |
| ype Document                                                                                                    | All Documents *                                                                                                    |  |
| Very Shipbuilding Invoice                                                                                                    |                                                                                                    |  |
| ype Document<br>Vavy Shipbuliding Invoice  reate / Update Date (YYYY/MM/DD)                                                                          | Create / Update Date End (YYYY/MM/DD)                                                                                                    |  |
| savy ShpDudding Invoice                                                                                                    | Create / Update Date End (YYYY/MM/D)<br>(2015/05/07 🔤                                                                                      |  |
| yee Document<br>Vary Shpbulding Imoloc<br>Treate / Update Date (YYYY/MMDDD)<br>055007<br>cceptance Date (YYYY/MMDD)                                  | Create / Update Date End (YYYY/MMDD0)<br>p0155607 C<br>Acceptance Date End (YYYYMMDD0)                                                     |  |
| ver (Document<br>verser / Update Date (YYYYMMDD))<br>0155007  Coceptance Date (YYYYMMDD))                                                            | Create Update Cale End (YYYYMM0D)<br>p0105067 B<br>Acceptance Date End (YYYYMM0D)                                                          |  |
| Very Shoulding horize<br>reare // Updas Date (YYYYMMDD)<br>1905077  Complete Date (YYYYMMDD)<br>Complete Date (YYYYMMDD)<br>Provides Date (YYYYMMDD) | Create / Update Date End (YYYYMMCD0)<br>p0105007 E (VYYYMMCD0)<br>Acceptance Date End (YYYYMMCD0)<br>www.ce. Revelved Date End (YYYYMMCD0) |  |

The LPO clicks the Submit button after entering the select criteria.

| iRAP   | T (for     | merly W     | /AWF)        |             |                      |                |                 |              |                   |           |            |               | User ID :       | crsgovrole |
|--------|------------|-------------|--------------|-------------|----------------------|----------------|-----------------|--------------|-------------------|-----------|------------|---------------|-----------------|------------|
| User   | Governme   | nt Property | Iransfer Do  | cumentation | Lookup Exit          |                |                 |              |                   |           |            |               |                 |            |
| LPO C  | ertificati | on Folder   | for 'N44465' | (1 items, s | sorted by Invoice Re | ceived Date A  | (scending)      |              |                   |           |            |               |                 |            |
| Item   | Type Vo    | ndor (Payee | ) DUNS       | DUNS+4      | Ext Contract Number  | Delivery Order | Shipment Numbe  | r Submitted  | Shipped Accepted  | Status    | Purge Hold | Invoice Numbe | r Submitted     | Received   |
| 1      | NSI        | 00C91       | 021799486    | 0001        | 1234567890123        | WBT01          | RRR8537         | 2015-05-06   | 2015-05-0         | Accepted  | н          | RRR8537       | 2015-05-06      | S2015-05-C |
|        |            |             |              |             |                      |                |                 |              |                   |           |            |               |                 |            |
|        |            |             |              |             |                      |                |                 |              |                   |           |            |               |                 |            |
|        |            |             |              |             |                      |                |                 |              |                   |           |            |               |                 |            |
|        |            |             |              |             |                      |                |                 |              |                   |           |            |               |                 |            |
|        |            |             |              |             |                      |                |                 |              |                   |           |            |               |                 |            |
|        |            |             |              |             |                      |                |                 |              |                   |           |            |               |                 |            |
|        |            |             |              | Th          | e Certificatior      | Folder         | page is dis     | played.      | This page         |           |            |               |                 |            |
|        |            |             |              | COL         | itains a list o      | r docum        | ents that n     | haten th     | e selection o     |           | •          |               |                 |            |
|        |            |             |              |             |                      |                |                 |              |                   |           |            |               |                 |            |
|        |            |             |              |             |                      |                |                 |              |                   |           |            |               |                 |            |
|        |            |             |              |             |                      |                |                 |              |                   |           |            |               |                 |            |
|        |            |             |              |             |                      |                |                 |              |                   |           |            |               |                 |            |
|        |            |             |              |             |                      |                |                 |              |                   |           |            |               |                 |            |
|        |            |             |              |             |                      |                |                 |              |                   |           |            |               |                 |            |
|        |            |             |              |             |                      |                |                 |              |                   |           |            |               |                 |            |
| •      |            |             |              |             |                      |                |                 |              |                   |           |            |               |                 | ٠          |
|        |            |             |              |             |                      |                |                 |              |                   |           |            | ы             | Shipment [-] In | woice      |
| Return | Help       |             |              |             |                      |                |                 |              |                   |           |            |               |                 |            |
|        |            |             |              | Se          | curity & Drivacy Acc | oeeihiihi Vo   | ndor Cuelomor S | innort Cour  | annont Customor S | upport E/ | 10         |               |                 |            |
|        |            |             |              | 56          | curity & Privacy Acc | essionity ve   | nuor customer s | apport. Gove | minent Customer a | apport F/ | 402        |               |                 |            |

The Certification Folder page is displayed. This page contains a list of documents that match the selection criteria.

| RA I | 'l (for    | meny w        | AWF)         |                         |                             |                        |                        |                            |                            |                  |           |               |                | Printer Frier |
|------|------------|---------------|--------------|-------------------------|-----------------------------|------------------------|------------------------|----------------------------|----------------------------|------------------|-----------|---------------|----------------|---------------|
| Jør  | Governme   | nt Property   | Iransfer Doc | umentation              | Lookup Exit                 |                        |                        |                            |                            |                  |           |               | <b>\</b>       |               |
| PO   | ertificati | ion Folder f  | or 'N44465'  | (1 items, so            | rted by Invoice Re          | ceived Date A          | Ascending)             |                            |                            |                  |           |               |                |               |
| tem  | Type V     | endor (Payee) | DUNS         | DUNS+4 E                | ct Contract Number          | Delivery Order         | Shipment Numbe         | r Submitted Sh             | ipped Accepted             | Status Pr        | urge Hold | Invoice Numbe | r Submitted    | Receiv        |
|      | NSI        | 00C91         | 021799486    | 0001                    | 1234567890123               | WBT01                  | RRR8537                | 2015-05-06                 | 2015-05-06                 | Accepted         | н         | RRR8537       | 2015-05-06     | S2015-        |
|      |            |               |              |                         |                             |                        |                        |                            |                            |                  |           |               |                |               |
|      |            |               |              |                         |                             |                        |                        |                            |                            |                  |           |               |                |               |
|      |            |               |              |                         |                             |                        |                        |                            |                            |                  |           |               |                |               |
|      |            |               |              |                         |                             |                        |                        |                            |                            |                  |           |               |                |               |
|      |            |               |              |                         |                             |                        |                        |                            |                            |                  |           |               |                |               |
|      |            |               |              |                         |                             |                        |                        |                            |                            |                  |           |               |                |               |
|      |            |               |              |                         |                             |                        |                        |                            |                            |                  |           |               |                |               |
|      |            |               |              |                         |                             |                        |                        |                            |                            |                  |           |               |                |               |
|      |            |               |              |                         |                             |                        |                        |                            |                            |                  |           |               |                |               |
|      |            |               |              | The                     | LPO can sel                 | lect a doo             | cument to              | review by                  | clicking th                | e Navy           |           |               |                |               |
|      |            |               |              | The<br>Ship             | LPO can sel<br>obuilding In | lect a doo<br>voice Nu | cument to<br>mber link | review by<br>for the app   | clicking th<br>propriate d | e Navy<br>ocumen | t.        |               |                |               |
|      |            |               |              | The<br>Ship             | LPO can sel<br>pbuilding In | lect a doo<br>voice Nu | cument to<br>mber link | review by<br>for the app   | clicking th<br>propriate d | e Navy<br>ocumen | t.        |               |                |               |
|      |            |               |              | The<br>Ship             | LPO can se<br>obuilding In  | lect a doo<br>voice Nu | cument to<br>mber link | review by<br>for the app   | clicking th<br>propriate d | e Navy<br>ocumen | t.        |               |                |               |
|      |            |               |              | The<br>Shi <sub>I</sub> | LPO can sel<br>obuilding In | lect a doo<br>voice Nu | cument to<br>mber link | review by<br>for the app   | clicking th<br>propriate d | e Navy<br>ocumen | t.        |               |                |               |
|      |            |               |              | The<br>Ship             | LPO can sei<br>obuilding In | lect a doo<br>voice Nu | cument to<br>mber link | review by (<br>for the app | clicking th<br>propriate d | e Navy<br>ocumen | t.        |               |                |               |
|      |            |               |              | The<br>Ship             | LPO can sel<br>obuilding In | lect a doo<br>voice Nu | cument to<br>mber link | review by (<br>for the app | clicking th<br>propriate d | e Navy<br>ocumen | t.        |               |                |               |
|      |            |               |              | The<br>Ship             | LPO can sel<br>obuilding In | lect a doo<br>voice Nu | cument to<br>mber link | review by (<br>for the app | clicking th<br>propriate d | e Navy<br>ocumen | t.        |               |                |               |
|      |            |               |              | The<br>Ship             | LPO can se<br>building In   | lect a doo<br>voice Nu | cument to<br>mber link | review by (<br>for the app | clicking th<br>propriate d | e Navy<br>ocumen | t.        |               |                |               |
|      |            |               |              | The<br>Ship             | LPO can se<br>obuilding In  | lect a doo<br>voice Nu | cument to<br>mber link | review by (<br>for the app | clicking th<br>propriate d | e Navy<br>ocumen | t.        |               |                |               |
|      |            |               |              | The<br>Ship             | LPO can sei                 | lect a doo<br>voice Nu | cument to<br>mber link | review by (<br>for the app | clicking th<br>propriate d | e Navy<br>ocumen | t.        |               | Shipment [-] h | woice         |
|      |            |               |              | The<br>Ship             | LPO can sel                 | lect a doo<br>voice Nu | cument to<br>mber link | review by of for the app   | clicking th<br>propriate d | e Navy<br>ocumen | t.        | H             | Shipment [-] h | woice         |

The LPO can select a document to review by clicking the Navy Shipbuilding Invoice Number link for the appropriate document.

|                                                                                                    | WF)                                                                      |                                                                                                    |                                                       |                                                                                                    | UseriD : c<br>Pri                                             |
|----------------------------------------------------------------------------------------------------|--------------------------------------------------------------------------|----------------------------------------------------------------------------------------------------|-------------------------------------------------------|----------------------------------------------------------------------------------------------------|---------------------------------------------------------------|
| er <u>G</u> overnment Property In                                                                                                    | ansfer Documentation Lookup                                              | Exit                                                                                                    |                                                       |                                                                                                    |                                                               |
| cal Processing Office - N                                                                                                    | avy Shipbuilding Invoice                                                 |                                                                                                    |                                                       |                                                                                                    |                                                               |
| Header Line Item ACR                                                                                                    | A WS LLA Addresses M                                                     | isc. Info Preview Document                                                                                                    |                                                       |                                                                                                    |                                                               |
| pulate Accounting Data from Tempi                                                                                                    | late                                                                     |                                                                                                    |                                                       |                                                                                                    |                                                               |
| ntract Number Type                                                                                                    | Contract                                                                 | Number Delivery Order                                                                                                    | Refe                                                  | ence Procurement Identifier                                                                                                    | Issue Date                                                    |
| mational Agreement                                                                                                    | 1234567890123                                                            | WBT01                                                                                                    |                                                       |                                                                                                    |                                                               |
| pice Number                                                                                                    | Invoice Date                                                             | Invoice Received Date                                                                                                    | Final Invoice?                                        | Shipment Number                                                                                                    | Discounts                                                     |
| 8537                                                                                                    | 2015/05/06                                                               | 2015/05/06                                                                                                    | N                                                     | RRR8537                                                                                                    | NET: 7                                                        |
| nmary of Detail Level Informa                                                                                                    | stion                                                                    |                                                                                                    |                                                       |                                                                                                    | Tota                                                          |
| LIN/SLIN(6)                                                                                                    |                                                                          |                                                                                                    |                                                       |                                                                                                    | \$ 500.0                                                      |
| ting Information                                                                                                    |                                                                          |                                                                                                    |                                                       |                                                                                                    |                                                               |
| 0                                                                                                    | Location Code                                                            | Extension Name                                                                                                    |                                                       |                                                                                                    |                                                               |
| / Official                                                                                                    | The Header page                                                          | e is displayed when the L                                                                                                    | PO opens the Na                                       | avy Shipbuilding In                                                                                                    | voice.                                                        |
| r Official<br>min<br>septor                                                                                                    | The Header page                                                          | e is displayed when the L                                                                                                    | PO opens the Na                                       | avy Shipbuilding In                                                                                                    | voice.                                                        |
| r Official<br>min<br>septor<br>D                                                                                                    | The Header page                                                          | e is displayed when the Li                                                                                                    | PO opens the Na                                       | avy Shipbuilding In                                                                                                    | voice.                                                        |
| r Official<br>min<br>septor<br>D<br>Intractor Certification                                                                                                    | N44465                                                                   | US NAWY S                                                                                                    | PO opens the Na                                       | avy Shipbuilding In                                                                                                    | voice.                                                        |
| y Official<br>min<br>septor<br>O<br><b>ntractor Certification</b><br>entify that this invoice is correct                                                                                                    | N44465<br>and proper for payment.                                        | US NAVY S                                                                                                    | PO opens the Na                                       | Rence Scott                                                                                                    | voice.                                                        |
| Official<br>nin<br>eptor<br>)<br>ntractor Certification<br>wtilly that this invoice is correct                                                                                                    | N44465<br>and proper for payment.                                        | US NAVY S<br>Signature Date<br>20150506                                                                                                    | PO opens the Na                                       | Renee Scott                                                                                                    | etitio                                                        |
| r Official<br>min<br>septor<br>D<br>Intractor Certification<br>etfly that this invoice is correct                                                                                                    | The Header page<br>N44465<br>and proper for payment.                     | 2 IS displayed when the L<br>USNAVY S<br>Signature Date<br>20150506                                                                                                    | PO opens the Na                                       | Renee Scott<br>Signature of Contractor Repres                                                                                                    | entative                                                      |
| y Official<br>min<br>septor<br>O<br>Intractor Certification<br>ertify that this invoice is correct<br>TION BY: FU4417<br>proved Amount (\$1425.00                                                                                   | The Header page<br>N4465<br>and proper for payment.                      | US NAVY S<br>US NAVY S<br>Signature Date<br>2015/05/06                                                                                                    | PO opens the Na<br>upship gulfcoast                   | Renee Scott<br>Signature of Contractor Repres                                                                                                    | entative                                                      |
| Official<br>pipor<br>pitrator Certification<br>rifly that this invoice is correct<br>TION BY: FU4417<br>TOroved Amount (§) 425.00<br>Amount                                                                                         | The Header page<br>N4465<br>and proper for payment.                      | us nave Signature Date                                                                                                    | PO opens the Na<br>upship gulfcoast<br>This invoice o | Renee Scott<br>Signature of Contractor Repres<br>Onforms to contract conditions and is an<br>Phereien on supporting of                                           | entative<br>proved for payment, except as noted               |
| Official nn eppor ntractor Certification rtff y that this invoice is correct TION BY: FU4417 proved Amount (\$) 425 00 Approve                                                                                                    | The Header page N4465 and proper for payment. Accept                     | IS DISPLAYED When the D<br>US NAY S<br>Signature Date<br>2015/0005                                                                                                    | PO opens the Na<br>UPSHIP GULFCOAST<br>This invoke c  | Rence Scott<br>Signature of Contractor Repres<br>onforms to contract conditions and is ap<br>herein or on supporting do<br>r scott                               | entative<br>proved for payment, except as noted<br>cuments.   |
| y official<br>min<br>replot<br>O<br>o<br><b>ntractor Certification</b><br>etfly that this invoice is correct<br><b>TION BY: FU4417</b><br>proved Amount (\$) 425.00<br>Approve<br>Approve Lesser Amount                             | The Header page<br>N44465<br>and proper for payment.<br>Accepti<br>2015  | Is displayed when the D<br>US NAVY<br>Signature Date<br>Strategies<br>Strategies<br>Strategi | PO opens the Na<br>Upship gulfcoast<br>This invoke c  | Renee Scott<br>Signature of Contractor Repres<br>onforms to contract conditions and in ag<br>herein or on supporting do<br>r scott                               | entative<br>proved for payment, except as noted<br>currents.  |
| y Official<br>min<br>esplor<br>O<br><b>Intractor Certification</b><br>etify that this invoice is correct<br><b>TION BY: FU4417</b><br>proved Amount (\$) 425.00<br>Approve<br>Approve Lesser Amount<br>Kasert In Infisitiv          | The Header page<br>N4465<br>and proper for payment.<br>Accepting<br>2015 | IS DISPLAYED WHEN THE JUNARY SUBARY SUB                                                                                                    | PO opens the Na<br>upship gulfcoast<br>This invoice o | Renee Scott<br>Signature of Contractor Repres<br>forfame to contract conditions and is ap<br>been or or supporting do<br>rescett                                 | entative<br>proved for payment, except as noted<br>coverents. |
| ny Official<br>mm<br>coptor<br>90<br>satraoter Certification<br>lartily that this invoke is correct<br>CTION BYL FU4417<br>Sproved Amount (§) 425 00<br>Approve<br>Captor Lesser Amount<br>Biolart to Indian<br>save Draft Document | The Header page N4465 and proper for payment. Accepting Pervices Body    | IS displayed when the J<br>US NAY 5<br>Signature Date<br>2015/05/06<br>mcc Date Signature Date<br>05:06 2015/56/06                                                                                                    | PO opens the Na<br>upship gulfcoast<br>This invoke c  | Resested<br>Signature of Contractor Repres<br>volume to contract conditions and a p<br>herein or on supporting do<br>r south<br>Signature Of Authorized Governme | entative<br>proved for payment, except as noted<br>commits.   |

The Header page is displayed when the LPO opens the Navy Shipbuilding Invoice.

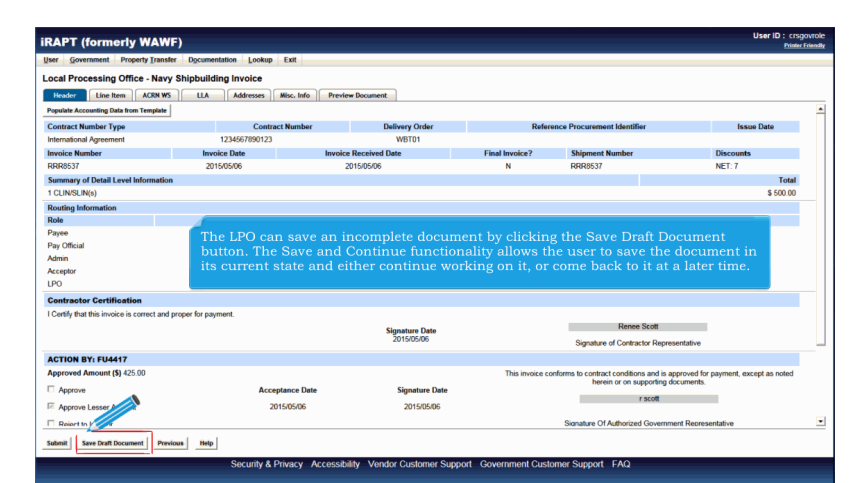

The LPO can save an incomplete document by clicking the Save Draft Document button. The Save and Continue functionality allows the user to save the document in its current state and either continue working on it, or come back to it at a later time.

|                                                                                                    |                                     |                                                                         |                                                 | 2                                                                                                    | maker hos |
|----------------------------------------------------------------------------------------------------|-------------------------------------|-------------------------------------------------------------------------|-------------------------------------------------|----------------------------------------------------------------------------------------------------|-----------|
| ar <u>Government</u> Property                                                                                                    | Iransfer Documentation Lookup       | Exit                                                                    |                                                 |                                                                                                    |           |
| cal Processing Office -                                                                                                    | Navy Shipbuilding Invoice           |                                                                         |                                                 |                                                                                                    |           |
| leader Line Item A                                                                                                    | CRN WS LLA Addresses A              | Nisc, Info Preview Document                                             |                                                 |                                                                                                    |           |
| uting Information                                                                                                    |                                     |                                                                         |                                                 |                                                                                                    |           |
| le                                                                                                    | Location Code                       | Extension                                                               | Name                                            |                                                                                                    |           |
| 100                                                                                                    | 00C91                               |                                                                         | EXCELLIGENCE                                    | E LEARNING CORPORATION                                                                                                    |           |
| Official                                                                                                    | HQ0248                              |                                                                         | DFAS ROME                                       |                                                                                                    |           |
| nin                                                                                                    | S0512A                              |                                                                         | DCMA LOS ANG                                    | GELES                                                                                                    |           |
| eptor                                                                                                    | F1.M417                             |                                                                         | FU4417 1 SOCS                                   | S SOCS ATTN BECO                                                                                                    |           |
| 2                                                                                                    | distant in the second second        |                                                                         |                                                 |                                                                                                    |           |
| ntractor Certification                                                                                                    | The LPO can Certif                  | y, Certify For Les:                                                     | ser Amount                                      | t or Reject the Navy Shipbuilding Invoice.                                                                                                    |           |
| with that this invoice is com                                                                                                    |                                     |                                                                         |                                                 |                                                                                                    |           |
|                                                                                                    | Note: Comments ar                   | e mandatory whe                                                         | en Certifyin                                    | g For Lesser or when Rejecting to Initiator.                                                                                                    |           |
| TION BY, 514447                                                                                                    | Note: Comments ar                   | e mandatory whe                                                         | en Certifyin                                    | g For Lesser or when Rejecting to Initiator.                                                                                                    |           |
| TION BY: FU4417                                                                                                    | Note: Comments ar                   | e mandatory whe                                                         | en Certifyin                                    | ig For Lesser or when Rejecting to Initiator.                                                                                                    | ed        |
| TION BY: FU4417<br>proved Amount (\$) 425.00                                                                                                    | Note: Comments ar                   | e mandatory whe                                                         | en Certifyin                                    | ig For Lesser or when Rejecting to Initiator.<br>This invoice conforms to contract conditions and a approved for payment, except as note<br>havien or on supporting documents.                                                                                                    | ed        |
| TION BY: FU4417<br>proved Amount (\$) 425.00                                                                                                    | Note: Comments ar                   | e mandatory whe                                                         | en Certifyin<br>Signature Date                  | g For Lesser or when Kejecting to Initiator. This invoice conforms to confluct conditions and is approved for payment, except as note herein or an appoint gocuments. Faced                                                                                                    | ed        |
| TION BY: FU4417<br>proved Amount (\$) 425.00<br>Approve<br>Approve                                                                                                    | Note: Comments ar<br>Accept         | e mandatory whe                                                         | en Certifyin<br>Signature Date<br>2015/05/06    | Ig For Lesser or when Rejecting to Initiator.<br>This involve confirms to contract conditions and is approved for payment, except as note<br>here in or in supporting documents.<br>resont                                                                                                    | ed        |
| TION BY: FU4417<br>proved Amount (\$) 425.00<br>Approve<br>Approve<br>Approve<br>T Amount                                                                                                    | Note: Comments ar<br>Accept         | e mandatory whe                                                         | en Certifyin<br>Signature Date<br>2015/05/05    | Ig For Lesser or when Kejecting to Initiator. The invice continue is continue and is approved for permet, except as note there or an apporting document. If the initiation of the initiation of  | ed        |
| TION BY: FU4417<br>proved Amount (\$) 425.00<br>Approve<br>Approve<br>Approve<br>Approve<br>Tion BY: N44465 *                                                                                                    | Note: Comments an<br>Accept<br>2019 | e mandatory who                                                         | en Certifyin<br>Signature Date<br>2015/05/06    | Ig For Lesser or when Kejecting to Initiator. This more confirm to contract continue and is approved for payment, except an role teem or an appointing document. Facilit Signature Of Authorized Government Representative                                                                                                    | ed        |
| TION BY: FU4417<br>proved Amount (\$) 425.00<br>Approve<br>Approve<br>To Inisator<br>TION BY: N44465 *<br>Document Centified                                                                                                    | Note: Comments ar<br>Accept         | e mandatory who<br>ance Date<br>30506                                   | en Certifyin<br>Signature Date<br>2015/05/06    | Ig For Lesser or when Rejecting to Initiator. The invice continue to context consterior and a approach for payment, except as note here or on supporting documents. Firster Signature Of Authorized Concentrant Representative Parsant to authorize document Representative                                                                                                    | ed        |
| Approve<br>Approve<br>Approve<br>Approve<br>Approve<br>Thin BY: N4445 *<br>Document Certified<br>Document Certified                                                                                                    | Note: Comments an                   | e mandatory who<br>ance Date<br>30506<br>Signature Date                 | en Certifyin<br>Signature Date<br>2015/05/05    | Ig For Lesser or when Kejecting to Initiator. The invice content to content conditions and is approved for payment, except as note there or an appointing document.  Facility Signature Of Adhrocied Government Representative Parsuant to authority vested in me, i certify flat this vocker is correct and proper for payment.  Signature of the sector of the sector of the | ed        |
| Approve<br>Approve<br>Approve<br>Approve<br>Amount (5) 425 00<br>Approve<br>Amount<br>Constant<br>Constant<br>Document Certified<br>Document Certified For Less                                                                                                    | Note: Comments ar                   | e mandatory whe                                                         | en Certifyin<br>Signature Date<br>2015/05/06    | Ig For Lesser or when Rejecting to Initiator. The invice continue to context context and a approach for pormet, except as note here or on supporting document. Signature Of Authorized Covernment Representative                                                                                                    | ed        |
| Approve<br>Approve<br>Approv                                                       | Note: Comments ar                   | e mandatory who<br>ance Date<br>55556<br>Signature Date<br>YYYYMMDD     | en Certifyin<br>Signature Date<br>2015/05/06    | Ig For Lesser or when Kejecting to Initiator. The invice content to content condition and is approved for payment, except as note there or in appointing documents.  Facility Signature Of Adhroced Covernment Representative  Arsoart to authority vested in me, Length fault this vocker is corect and proper for payment.  Signature of Local Processing Other Representative                                                                                                    | ed        |
| CTION BY: FU4417<br>proved Amount (5) 425.00<br>Approve<br>Approve<br>Performation<br>Provide Amount<br>Provide Amount<br>Provide Amount<br>Provide Amount<br>Provide Amount<br>Amount<br>Provide Amount<br>Provide Amount<br>Provide Amount<br>Provide Amount<br>Amount<br>Provide Amount<br>Amount<br>Provide Amount<br>Amount<br>Amount<br>Provide Amount<br>Amount<br>Amo | Note: Comments ar                   | e mandatory who<br>ance Date<br>Signature Date<br>IVYYYMMOD             | en Certifyin<br>Signature Date<br>2015/05/06    | Ig For Lesser or when Rejecting to Initiator. The invice continue is continue and is approved for permet, except as note herein or in supporting documents. Except Signature Of Authorized Groenment Representative Varuant to authority veload in me. Levelty fluit this vocable is correct and proper for payment. Signature of Local Processing Ofice Representative                                                                                                    | ed        |
| CTION BY: FU4417<br>proved Amount (\$) 425 00<br>Approve<br>Amount (\$) 425 00<br>Approve<br>TON BY: M4465 *<br>Document Certified<br>Document Certified For Less<br>Document Rejected                                                                                                    | Note: Comments at<br>Accept<br>2019 | e mandatory who<br>ance Date<br>50505<br>Signature Date<br>[YYYYJIMOD ] | en Certifyin<br>Signature Date<br>20150506      | Ig for Lesser or when Kejecting to Initiator. The invice content to content or negoting document, except a note hear or a negoting document. Signature Of Adhorized Covernment Representative Parsuant to authority vested in me, Lordy faith the voctor is corect and proper for payment. Signature of Local Processing Office Representative                                                                                                    | ed        |
| CTION BY, FUL417<br>proved Amount (\$ 425 00<br>Approve<br>Appropriate Amount<br>(\$ 45 binister<br>TION BY, NE465 *<br>Document Certified For Less<br>Document Registed                                                                                                    | Note: Comments at<br>Accept<br>2011 | e mandatory who<br>ance Date<br>50006<br>Signature Date<br>[YYYYAMADD   | en Certifyin<br>Signature Date<br>2015/05/05/05 | Ig for Lesser or when Rejecting to Initiator. The invice contents is content content and a approach for pormet, except as note here or an apporting document. Signature Of Aufliorized Covernment Representative                                                                                                    | ed        |

The LPO can Certify, Certify For Lesser Amount or Reject the Navy Shipbuilding Invoice.

Note: Comments are mandatory when Certifying For Lesser or when Rejecting to Initiator.

|                                                                                                    | ,                                           |                          |                                                                                       | Đ                                                                                                    | hinter |
|----------------------------------------------------------------------------------------------------|---------------------------------------------|--------------------------|---------------------------------------------------------------------------------------|----------------------------------------------------------------------------------------------------|--------|
| ser Government                                                                                                    | Documentation Lookup Exit                   |                          |                                                                                       |                                                                                                    |        |
| ocal Proces of Office - Navy S                                                                                                    | Shipbuilding Invoice                        |                          |                                                                                       |                                                                                                    |        |
| Header Line Item ACRN WS                                                                                                    | Addresses Misc. Infr                        | o Preview Document       |                                                                                       |                                                                                                    |        |
| Routing Information                                                                                                    |                                             |                          |                                                                                       |                                                                                                    |        |
| Role                                                                                                    | Location Code                               | Extension                | Name                                                                                  |                                                                                                    |        |
| Payee                                                                                                    | 00C91                                       |                          | EXCELLIGENCE LEARNING CORP                                                            | ORATION                                                                                                    |        |
| Pay Official                                                                                                    | HQ0248                                      |                          | DFAS ROME                                                                             |                                                                                                    |        |
| Admin                                                                                                    | S0512A                                      |                          | DCMA LOS ANGELES                                                                      |                                                                                                    |        |
| Acceptor                                                                                                    | FU4417                                      |                          | FU4417 1 SOCS SOCS ATTN BECC                                                          |                                                                                                    |        |
| LPO                                                                                                    | N44465                                      |                          | US NAVY SUPSHIP GULFCOAST                                                             |                                                                                                    |        |
| Contractor Certification                                                                                                    |                                             |                          |                                                                                       |                                                                                                    |        |
|                                                                                                    | The LPO can r                               | navigate to the          | Line Item page by c                                                                   | licking the Line Item tab.                                                                                                    |        |
| ACTION BY: FU4417                                                                                                    | The LPO can r                               | navigate to the          | Line Item page by c                                                                   | licking the Line Item tab.                                                                                                    |        |
| ACTION BY: FU4417<br>Approved Amount (\$) 425.00                                                                                                    | The LPO can r                               | navigate to the          | Line Item page by c                                                                   | licking the Line Item tab.                                                                                                    | ed     |
| ACTION BY: FU4417<br>Approved Amount (\$) 425.00                                                                                                    | The LPO can r                               | navigate to the          | Line Item page by c<br>This im<br>Signature Date                                      | licking the Line Item tab.                                                                                                    | ed     |
| ACTION BY: FU4417<br>Approved Amount (\$) 425.00                                                                                                    | The LPO can r<br>Acceptance D<br>2015/05/06 | navigate to the          | Line Item page by c<br>This im<br>Signature Date<br>2015/05/06                        | licking the Line Item tab.<br>orise conforms to context conditions and is approved for payment, except as note<br>berein or on supporting documents.<br>recent                                                                                                    | ed     |
| ACTION BY: FU4417<br>Approved Amount (\$) 425.00<br>Approve<br>Approve Lesser Amount<br>Reject to Initiator                                                                                       | The LPO can r<br>Acceptance D<br>2015/05/06 | navigate to the          | Line Item page by c<br>This im<br>Signature Date<br>2015/05/06                        | licking the Line Item tab.<br>ore confirms is contract conflorms and a agrowed for payment, except as note<br>herein on a payoring documents.<br>recail                                                                                                    | ed     |
| ACTION BY: FU4417<br>Approved Amount (\$) 425 00<br>Approve<br>Approve Leaser Amount<br>Reject to Initiator<br>ACTION BY: K44465 *                                                                | The LPO can r<br>Acceptance D<br>20150506   | navigate to the          | Line Item page by c<br>This in<br>Signature Date<br>201505:06                         | licking the Line Item tab.<br>ore conforms to context conditions and a sponwel for payment, except as note<br>here or on supporting documents.<br>recent<br>Signature Of Authorized Government Representative                                                                                                    | ed     |
| ACTION BY: FU4417<br>Approved Amount (\$) 425 00<br>Approve<br>Approve Lesser Amount<br>Reject to Initiator<br>CETION BY: M44465 *                                                                | The LPO can r<br>Acceptance D<br>20150506   | ate                      | Line Item page by c<br>This in<br>Signature Date<br>20150506                          | licking the Line Item tab.<br>ever confirms to contract confidence and is approved for payment, except as note<br>here in or on payoing documents.<br>Fixed<br>Signature Of Authorized Government Representative<br>veted in mi, Lentify that this worker is correct and proper for payment.                                                                                                    | ed     |
| ACTION BY: FU4417<br>Approved Annunt (\$) 425 00<br>Approve Losser Annunt<br>Approve Losser Annunt<br>Approve Losser Annunt<br>CCIDON BY: N44465 *<br>Document Certified For Losser Annun         | The LPO can r<br>Acceptance D<br>20150506   | ato<br>Signature Date    | Line Item page by c<br>The in<br>Signature Date<br>20150506                           | Licking the Line Item tab.<br>does confirms to contract conditions and a spenned for payment, except as note<br>areas a specific to the specific term of a specific term of a specific term  | ed     |
| ACTION BY: FU4417<br>Approved Amount (\$ 425.00<br>Approve Lesser Amount<br>Regist to Initiator<br>ACTION BY: Mut465 *<br>Document Certified<br>Document Certified For Lesser Amount              | The LPO can r<br>Acceptance D<br>20150506   | ato ::<br>Signature Date | Line Item page by c<br>This in<br>Signature Date<br>20150506                          | licking the Line Item tab. ever confirms to contract confirms and is approved for payment, except as note haven in on appointing documents. risolat Signature Of Authorized Government Representative veited in ms, I cently that this vocuber is correct and proper for payment                                                                                                    | ed     |
| ACTION BY: FU4417<br>Approved Amount (\$) 425 00<br>Approve<br>Approve Lesser Amount<br>Regect to histor<br>ACTION BY: N44465 *<br>Occument Certified<br>Document Certified<br>Document Certified | The LPO can r<br>Acceptance D<br>20150506   | ate Signature Date       | Line Item page by c<br>This in<br>Signature Date<br>20150505<br>Pursuant to authority | Licking the Line Item tab.<br>sione conforms to contract conforms and a approved for payment, except as note<br>record and the second second secon | ed     |
| ACTION BY: FU4417 Approved Amount (3) 425:00 Approve Approve Sector Approvement Approve Sector Approvement Approvement Certified Document Certified Document Rejected Document Rejected           | The LPO can r<br>Acceptance D<br>20155006   | ate Signature Date       | Line Item page by c<br>The in<br>Signature Date<br>20150506                           | licking the Line Item tab. even of a sproved for payment, except as note specific or an approved for payment, except as note specific or an approved for payment, except as note specific or an approved for payment                                                                                                    | ed     |

The LPO can navigate to the Line Item page by clicking the Line Item tab.

| oar i                | (forme          | erly V  | VAWF)              | )          |             |            |                     |                |                              |                    | User ID : crsg |
|----------------------|-----------------|---------|--------------------|------------|-------------|------------|---------------------|----------------|------------------------------|--------------------|----------------|
| ver <u>G</u> ov      | ernment         | Propert | y <u>I</u> ransfer | Docrimen   | ation Looku | p Exit     |                     |                |                              |                    |                |
| ocal Pro             | cessing         | Office  | - Navy S           | shipbuildi | ng Invoice  |            |                     |                |                              |                    |                |
| Header               | Line It         | em 🗾    | CRN WS             | шл         | Addresses   | Misc. Info | Preview Document    |                |                              |                    |                |
| Contract P           | lumber          |         |                    | Delivery   | Order       |            | Reference Procureme | nt Identifier  | Shipment Number              | Invoice Number     | Invoice Date   |
| 23456789<br>Required | I0123<br>Fields |         |                    | WBT        | 01          |            |                     |                | RRR8537                      | RRR8537            | 2015/05/06     |
| tem No.              |                 |         |                    |            |             |            | Amount Billed(\$)   |                |                              | Amount Approved    |                |
| 0001                 |                 |         |                    |            |             |            | 500.00              |                |                              | 425.00             |                |
|                      | ACI             | RN      |                    |            | SDN         |            | IAA                 |                | PR Nurr                      | iber               |                |
|                      |                 |         |                    |            |             |            |                     |                | PRN000000                    | 0000123            |                |
|                      |                 |         | Descrip            | otion      |             |            |                     |                |                              |                    |                |
|                      |                 |         | Descrip            | eon        |             |            |                     |                |                              |                    |                |
|                      | Total: \$       | 500.00  |                    |            |             |            |                     | G              | overnment Approved Total: \$ | 425.00             |                |
|                      |                 |         |                    |            |             |            |                     |                |                              |                    |                |
|                      |                 |         | 1                  | `he Lir    | e Item      | page is    | displayed. '        | The LPO can re | eview contents of t          | he Line Item page. |                |
|                      |                 |         | 1                  | `he Lir    | e Item ;    | page is    | displayed. ´        | The LPO can re | eview contents of t          | he Line Item page. |                |
|                      |                 |         | Т                  | `he Lir    | e Item ;    | page is    | displayed. '        | The LPO can re | eview contents of t          | he Line Item page. |                |
|                      |                 |         | 1                  | `he Lir    | ie Item ;   | page is    | displayed. '        | The LPO can re | eview contents of t          | he Line Item page. |                |
|                      |                 |         | Т                  | `he Lir    | e Item ;    | page is    | displayed. '        | The LPO can re | eview contents of t          | he Line Item page. |                |
|                      |                 |         | Т                  | `he Lir    | ie Item ;   | page is    | displayed. ′        | The LPO can re | eview contents of t          | he Line Item page. |                |
| we Draft D           | ocument         | Help    |                    | `he Lir    | e Item ;    | page is    | displayed. '        | The LPO can re | eview contents of t          | he Line Item page. |                |

The Line Item page is displayed. The LPO can review contents of the Line Item page.

| Header<br>Contract Nun       | Line Item ACRN | WS LLA Addresses Delivery Order | Misc. Info Preview Document<br>Reference Procurement Identifier | Shipment Number           | Invoice Number    | Invoice Date |
|------------------------------|----------------|---------------------------------|-----------------------------------------------------------------|---------------------------|-------------------|--------------|
| 12345678901<br>Required Fiel | 23<br>Ids      | WBT01                           |                                                                 | RRR8537                   | RRR8537           | 2015/05/06   |
| tem No.                      |                |                                 | Amount Billed(\$)                                               |                           | Amount Approved   |              |
| 0001                         |                |                                 | 500.00                                                          |                           | 425.00            |              |
|                              | ACRN           | SDN                             | AAI                                                             | PR Num                    | iber              |              |
|                              | D              | ascription                      |                                                                 | PRODUCIO                  | 0000123           |              |
|                              | D              | escription                      |                                                                 |                           |                   |              |
| 10                           | otani e        |                                 |                                                                 |                           |                   |              |
| I                            |                |                                 |                                                                 |                           |                   |              |
| 1                            |                | The LPO can r                   | navigate to the ARCN Works                                      | sheet by clicking the ACF | RN Worksheet tab. |              |
|                              |                | The LPO can r                   | navigate to the ARCN Works                                      | sheet by clicking the ACF | RN Worksheet tab. |              |
| 14                           |                | The LPO can r                   | avigate to the ARCN Works                                       | sheet by clicking the ACF | RN Worksheet tab. |              |
| 14                           |                | The LPO can r                   | avigate to the ARCN Works                                       | sheet by clicking the ACF | RN Worksheet tab. |              |
| 14                           |                | The LPO can r                   | avigate to the ARCN Works                                       | sheet by clicking the ACF | RN Worksheet tab. |              |
| 14                           |                | The LPO can r                   | 'navigate to the ARCN Works                                     | wheet by clicking the ACF | RN Worksheet tab. |              |

The LPO can navigate to the ARCN Worksheet by clicking the ACRN Worksheet tab.

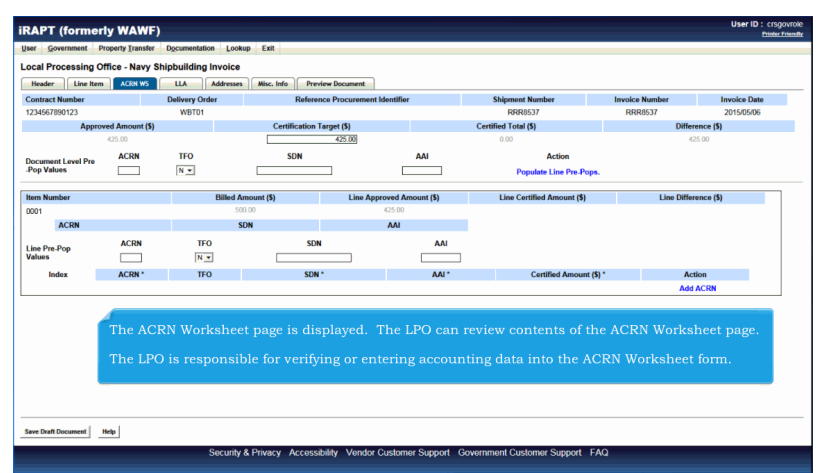

The ACRN Worksheet page is displayed. The LPO can review contents of the ACRN Worksheet page.

The LPO is responsible for verifying or entering accounting data into the ACRN Worksheet form.

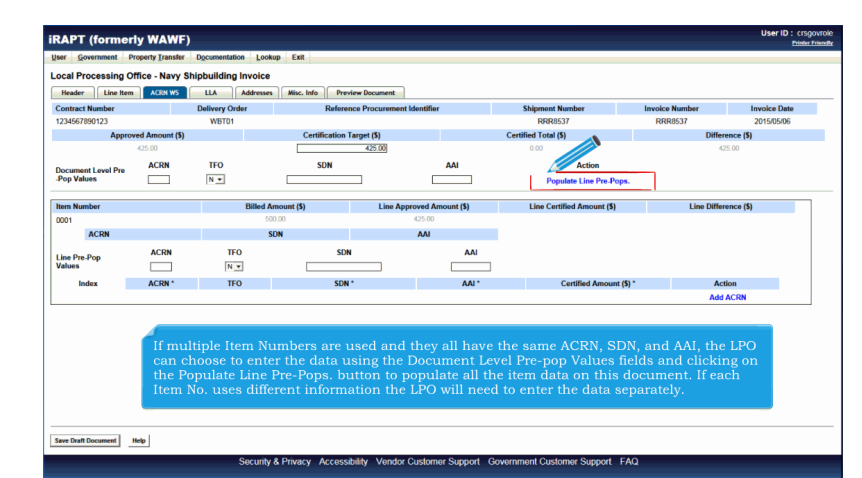

If multiple Item Numbers are used and they all have the same ACRN, SDN, and AAI, the LPO can choose to enter the data using the Document Level Pre-pop Values fields and clicking on the Populate Line Pre-Pops. button to populate all the item data on this document. If each Item No. uses different information the LPO will need to enter the data separately.

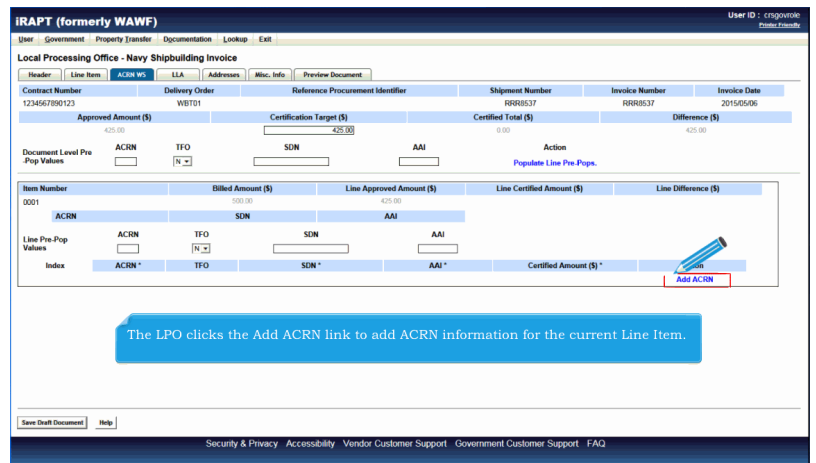

The LPO clicks the Add ACRN link to add ACRN information for the current Line Item.

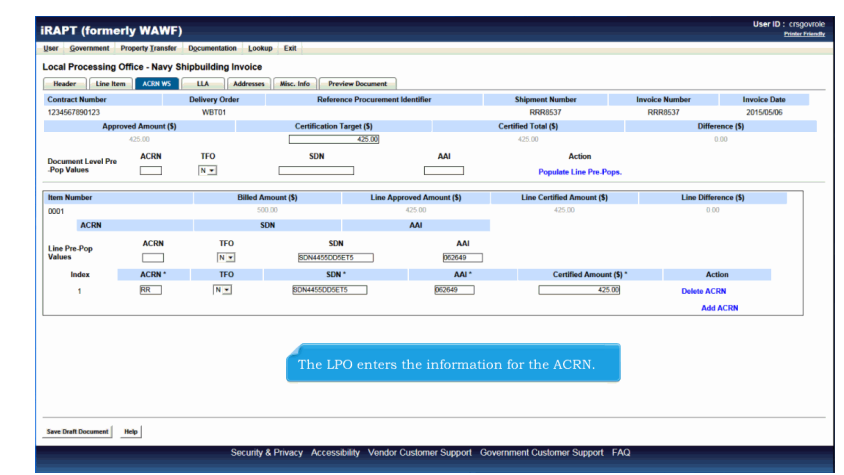

The LPO enters the information for the ACRN.

| Header Line Ite       | m ACRN WS        | LLA Addres     | ses Misc. Info P | Preview Doc    |                    |                            |                |              |
|-----------------------|------------------|----------------|------------------|----------------|--------------------|----------------------------|----------------|--------------|
| Contract Number       |                  | Delivery Order | Refe             | eren ocurement | Identifier         | Shipment Number            | Invoice Number | Invoice Date |
| 234567890123          |                  | WBT01          |                  |                |                    | 0000633                    | 000000         | 2015/05/06   |
| Appr                  | oved Amount (\$) |                | Certificatio     | on Target (\$) |                    | Certified Total (\$)       | Differen       | nce (S)      |
|                       | 425.00           |                |                  | 425.00         |                    | 425.00                     | 0.0            | 10           |
| ocument Level Pre     | ACRN             | TFO            | SDN              |                | AAI                | Action                     |                | _            |
| Pop Values            |                  | N •            |                  |                |                    | Populate Line Pre-Pops.    |                |              |
| tom Number            |                  | Rillo          | Amount (\$)      | Line Arr       | around Amount (\$) | Line Certified Amount (\$) | Line Differe   | nco (\$)     |
| 001                   |                  | Children       | 500.00           | Cillo App      | 425.00             | 425.00                     | 0.00           | iice (a)     |
| ACRN                  |                  |                | SDN              |                | AAI                |                            |                |              |
|                       | ACRN             | TEO            |                  | SON            | 441                |                            |                |              |
| ine Pre-Pop<br>/alues |                  | NX             | SDN4455D         | OSET5          | 052549             |                            |                |              |
| Index                 | ACRN *           | TEO            | s                | DN *           | 441.               | Certified Amount (\$)      | • Activ        | 00           |
| 1                     | RR               | NT             | BDN4455DD        | ISETS          | 052649             | 425.00                     | Delete ACP     | N            |
|                       |                  |                |                  |                | <u>encono</u>      |                            | Denete ACR     |              |
|                       |                  |                |                  |                |                    |                            | Add A          | ICRN         |

Note: The Certified Total Amount must balance with the Certification Target Amount. The Difference amount must equal zero (0).

| Contract Number        |                  | Delivery Order | Referen         | ce Procurement Identifi | or          | Shinment Number            | Invoice Number | Invoice Date    |
|------------------------|------------------|----------------|-----------------|-------------------------|-------------|----------------------------|----------------|-----------------|
| 1234567890123          |                  | WBT01          |                 |                         |             | RR8537                     | RRR8537        | 2015/05/06      |
| Appr                   | oved Amount (\$) |                | Certification T | arget (\$)              |             | Certified Total (\$)       | D              | lifference (\$) |
|                        | 425.00           |                |                 | 425.00                  |             | 425.00                     |                | 0.00            |
| Document Loval Pro     | ACRN             | TFO            | SDN             |                         | AAI         | Action                     |                |                 |
| Pop Values             |                  | N 💌            |                 |                         |             | Populate Line Pre-Pop      | в.             |                 |
| Item Number            |                  | Rilled A       | nount (\$)      | Line Approved           | Amount (\$) | Line Certified Amount (\$) | Line D         | lifference (\$) |
| 0001                   |                  | 50             | 1.00            | 425.0                   | )           | 425.00                     | Line D         | 0.00            |
| ACRN                   |                  | SI             | N               | AAI                     |             |                            |                |                 |
|                        | ACRN             | TEO            | SDN             |                         | 441         |                            |                |                 |
| Line Pre-Pop<br>Values |                  | N×             | SDN4455DD5E     | 15                      | 052649      |                            |                |                 |
| Index                  | ACRN*            | TFO            | SDN             |                         | AAL*        | Certified Amount           | (5) *          | Action          |
| 1                      | RR               | N¥             | SDN4455DD5ET    | 5                       | 052649      | 425.0                      | Delete         | ACRN            |
|                        |                  |                |                 |                         |             |                            | _              | Add ACRN        |
|                        |                  |                | The LPO ca      | n navigate to           | o the LLA   | page by clicking the       | LLA tab.       |                 |

The LPO can navigate to the LLA page by clicking the LLA tab.

| RAPT (formerly WA           | WF)                              |                                  |                   |                               | User ID : 0  | rsgovrole |
|-----------------------------|----------------------------------|----------------------------------|-------------------|-------------------------------|--------------|-----------|
| User Government Property In | ansfer Documentation Lookup Exit |                                  |                   |                               |              |           |
| Local Processing Office - N | lavy Shipbuilding Invoice        |                                  |                   |                               |              |           |
| Header Line Item ACR        | N WS LLA Addresses Misc. In      | o Preview Document               |                   |                               |              |           |
| Contract Number             | Delivery Order                   | Reference Procurement Identifier | Shipment Number   | Invoice Number                | Invoice Date | -         |
| 1234567890123               | WBT01                            |                                  | RRR8537           | RRR8537                       | 2015/05/06   |           |
| +] Help Links               |                                  |                                  |                   |                               |              |           |
|                             |                                  |                                  |                   |                               |              | _         |
| Item Number                 |                                  |                                  |                   |                               |              |           |
| 0001                        |                                  |                                  |                   |                               |              |           |
| ACRN                        | SDN                              | AAI                              |                   |                               |              |           |
| RK                          | SDN4455DD5E15                    | 062649                           |                   |                               |              |           |
| Department Indicator        | Beg Fiscal Year                  | Appn                             |                   | Sub Head                      |              |           |
|                             |                                  |                                  |                   |                               |              |           |
| Object Class                | BCN                              | Sub-Allotment Recipient          |                   | Transaction Type              |              |           |
|                             |                                  |                                  |                   |                               |              |           |
| PAA                         | Cost Code                        |                                  |                   |                               |              |           |
| 2                           |                                  |                                  |                   |                               |              |           |
| The LPO is res              | ponsible for verifying o         | r entering accounting data i     | nto the Long Line | e of Accounting (Ll           | LA)          |           |
| form.                       |                                  |                                  |                   |                               |              |           |
| 1                           |                                  |                                  |                   |                               |              |           |
| Note: The Stan              | idard Document Numb              | er (SDN), Agency Accounting      | g ID and ACRN fie | elds are carried ov           | er           |           |
| from the ACRN               | l Worksheet.                     |                                  |                   |                               |              |           |
|                             |                                  |                                  |                   |                               |              | -         |
| Palata and a second         | IF C M                           | 5-10-14-1-5-4                    |                   | Contractor De la contractoria |              |           |
| Reimbursement Source Code   | IF S Number                      | Fund Org Admin Code              |                   | Customer Indicator/MPC        |              |           |
|                             |                                  |                                  |                   |                               |              |           |
| Government Public Sector ID | Activity Address Code            | Foreign Currency Code            |                   | Program Element Code          |              |           |
| Save Draft Document Help    |                                  |                                  |                   |                               |              |           |
|                             |                                  |                                  |                   |                               |              |           |

The LPO is responsible for verifying or entering accounting data into the Long Line of Accounting (LLA) form.

Note: The Standard Document Number (SDN), Agency Accounting ID and ACRN fields are carried over from the ACRN Worksheet.

| er Government Property Transfer            | Documentation Lookup Exit       |                              |                   |                              |              |
|--------------------------------------------|---------------------------------|------------------------------|-------------------|------------------------------|--------------|
| Header Line Item ACRN WS                   | Shipbuilding Invoice            | v Document                   |                   |                              |              |
| Contract Number                            | Delivery Order Reference        | Procurement Identifier       | Shipment Number   | Invoice Number               | Invoice Date |
| 234567890123<br>Help Links<br>Populate All | WBT01                           |                              | RRR8537           | RR8537                       | 2015/05/06   |
| tem Number                                 |                                 |                              |                   |                              |              |
| 001                                        |                                 |                              |                   |                              |              |
| ACRN                                       | SDN                             | IAA                          |                   |                              |              |
| 8R                                         | SDN4455DD5ET5                   | 062649                       |                   |                              |              |
| Department Indicator                       | Beg Fiscal Year                 | Appn                         |                   | Sub Head                     |              |
| Object Class                               | BCN                             | Sub-Allotment Recipient      |                   | Transaction Type             |              |
| PAA                                        | Cost C The LPO enters th        | e Accounting data re         | quired by the cor | ntract.                      |              |
| Agency Qualifier Code                      | Project Task/Budget Subline     | Program/ Planning Code       |                   | Defense Agency Allocation Re | cipient      |
| DD                                         |                                 |                              |                   |                              |              |
| Special Interest/Program Cost              | Transfer from Department        | Cost Allocation Code         |                   | Work Center Recipient        |              |
|                                            |                                 |                              |                   |                              |              |
| Classification Code                        | Major Reimbursement Source Code | DoD Budget Accounting Classi | fication Code     | Fund Code                    |              |
| Reimbursement Source Code                  | IFS Number                      | Fund Org Admin Code          |                   | Customer Indicator/MPC       |              |
|                                            |                                 |                              |                   |                              |              |
| Sovernment Public Sector ID                | Activity Address Code           | Foreign Currency Code        |                   | Program Element Code         |              |
|                                            |                                 |                              |                   |                              |              |

The LPO enters the Accounting data required by the contract.

| Government Property Transfe                                                                                                    | r Documentation Loot                                                                                                    |                                                                                                    |                                                                                                    |              |
|----------------------------------------------------------------------------------------------------|----------------------------------------------------------------------------------------------------|----------------------------------------------------------------------------------------------------|----------------------------------------------------------------------------------------------------|--------------|
| al Decembra Office News                                                                                                    | Chinkulidian                                                                                                    |                                                                                                    |                                                                                                    |              |
| cal Processing Office - Navy                                                                                                    |                                                                                                    |                                                                                                    |                                                                                                    |              |
| seader Line Item ALIXN WS                                                                                                    | Addresses Misc. Into Previ                                                                                                    | sew Document                                                                                                    |                                                                                                    |              |
| Intract Number                                                                                                    | Delivery Order Reference                                                                                                    | ce Procurement Identifier Shipme                                                                                                    | ant Number Invoice Number                                                                                                    | Invoice Date |
| 34567890123<br>Helo Links                                                                                                    | WEIGH                                                                                                    | KH                                                                                                    | RR653/ RR6653/                                                                                                    | 2015/05/06   |
| Populate All                                                                                                    |                                                                                                    |                                                                                                    |                                                                                                    |              |
| m Number                                                                                                    |                                                                                                    |                                                                                                    |                                                                                                    |              |
| 01                                                                                                    |                                                                                                    |                                                                                                    |                                                                                                    |              |
| CRN                                                                                                    | SDN                                                                                                    | AAI                                                                                                    |                                                                                                    |              |
| 2                                                                                                    | SDN4455DD5ET5                                                                                                    | 062649                                                                                                    |                                                                                                    |              |
|                                                                                                    |                                                                                                    | Appa                                                                                                    | Sub Head                                                                                                    |              |
| partment Indicator                                                                                                    | Beg Fiscal Tear                                                                                                    | - the second second sec |                                                                                                    |              |
| partment Indicator                                                                                                    | Beg Fiscal Year                                                                                                    |                                                                                                    |                                                                                                    |              |
| partment Indicator                                                                                                    | Beg Fiscal Year                                                                                                    | Cub. Allotmant Daciningt                                                                                                    | Transaction Tune                                                                                                    | _            |
| partment Indicator<br>D<br>bject Class                                                                                                    | Begriscal Year                                                                                                    | to the Addresses page by clic                                                                                                    | Transation Trans                                                                                                    |              |
| bject Class                                                                                                    | Beg Facal Year<br>pcu<br>The LPO can navigate                                                                                                    | to the Addresses page by clic                                                                                                    | the Addresses tab.                                                                                                    |              |
| partment Indicator D D D D L D L D L D L D L D L D L D L                                                                                                    | nce<br>The LPO can navigate                                                                                                    | Cok Aldresses page by clic                                                                                                    | Transation Transations                                                                                                    |              |
| Partment Indicator D D D D D D D D D D D D D D D D D D D                                                                                                    | The LPO can navigate                                                                                                    | to the Addresses page by clic<br>Program/Planning Code                                                                                                    | Tennesetten Tennesetten Tennes | n Recipient  |
| A Constraint Indicator      D      D        | Beg Facal Year<br>Pcu<br>The LPO can navigate<br>Project TaskBudget Subline                                                                                   | Co. Allower Ducking<br>to the Addresses page by clic<br>Program Planning Code                                                                                                    | termenting the Addresses tab.                                                                                                    | in Recipient |
| epartment Indicator D D AA pency Qualifier Code D secial Interest/Program Cost                                                                                                    | Deg incut Yeer Pr-V The LPO can navigate Project Task/Budget Subline Transfer from Department                                                                 | Cost Alforence Buckless<br>to the Addresses page by clic<br>Program Planning Code<br>Cost Alforation Code                                                                                                    | Towards Tow<br>Ring the Addresses tab.<br>Defense Agency Allocation<br>Work Center Recipient                                                                                                    | n Recipient  |
| pertment Indicator D AA pency Qualifier Code D secial Interest/Program Cost                                                                                                    | Big incui Year<br>PCU<br>The LPO can navigate<br>Project TaskBudget Subline<br>Transfer from Department                                                       | to the Addresses page by clic<br>Program Planning Code<br>Cost Allocation Code                                                                                                    | King the Addresses tab.                                                                                                    | n Recipient  |
| biject Class<br>biject Class<br>biject Class<br>AA<br>pency Qualifier Code<br>D<br>secial InterestProgram Cost<br>assification Code                                                                                                    | Big racit Year                                                                                                    | Cot Allocation Database     Cote Allocation Code     Cote Allocation Code     Dob Budget Accounting Classification Code                                                                                                    | Transaction Turn<br>Riching the Addresses tab.                                                                                                    | n Recipient  |
| higher Class higher Class higher Class higher Class higher Class higher Class higher Code higher Code | Big racii Year<br>PCU<br>The LPO can navigate<br>Project TaskBudget Subline<br>Transfer from Department<br>Major Reinbursement Source Code                    | to the Addresses page by clic<br>Program Panning Code<br>Cost Allocation Code<br>Dob Redget Accounting Classification Code                                                                                                    | King the Addresses tab.                                                                                                    | n Recipient  |
| An and a second second | Big ricci Year<br>Project<br>The LPO can navigate<br>Project TaskBudget Sobline<br>Transfer from Department<br>Major Reinbursement Source Code<br>IF 5 Number | Col Allocation Darcheline      Cole      Control Allocation Cole      Cont Allocation Cole      Dob Budget Accounting Classification Cole      Fund Org Admin Cole                                                                                                    | Transaction Tam<br>King the Addresses tab.<br>Defense Agency Allocato<br>Work Center Ruciplent<br>Fund Code<br>Castomer Indicator/MPC                                                                                                    | n Recipient  |
| japatriment Indicator<br>japiert Class<br>u<br>gency Qualifier Code<br>jaccial InterestiProgram Cost<br>assilication Code<br>imbursement Source Code                                                                                                    | Big incui Year                                                                                                    | Property Control Backbard<br>to the Addresses page by clic<br>Program Planning Code<br>Cost Alboration Code<br>Do D Budget Accounting Classification Code<br>Fund Org Admin Code                                                                                                    | king the Addresses tab.<br>Define Agency Allocatio<br>Work Center Recipient<br>Find Code                                                                                                    | n Recipient  |
| yiper Class yiper Class yiper Class yiper Class yiper Qualifier Code classification Code assification Code imbursement Source Code warmment Public Sector ID                                                                                                    | Big ricci Year                                                                                                    | Co Altanue Rushine     Cole     Program Planning Cole     Cost Allocation Cole     Do Disdigst Accounting Classification Cole     Fund Org Admin Cole     Foreign Currence Cole                                                                                                    | Transceller Ten<br>Transceller Ten<br>Transceller Ten<br>Tend Code<br>Costoner Indicato/MPC<br>Program Element Code                                                                                                    | n Recipient  |

The LPO can navigate to the Addresses page by clicking the Addresses tab.

| and Deservation Office . N                                                                                                    | ansfer Documentation Lookup | Exit                                                |                                                                                                 |                                       |                                 |              |
|----------------------------------------------------------------------------------------------------|-----------------------------|-----------------------------------------------------|-------------------------------------------------------------------------------------------------|---------------------------------------|---------------------------------|--------------|
| Header Line Item ACR                                                                                                    | WS LLA Addresses M          | isc. Info Preview Document                          |                                                                                                 |                                       |                                 |              |
| Contract Number                                                                                                    | Delivery Order              | Reference Procurement Ident                         | lifier                                                                                          | Shipment Number                       | Invoice Number                  | Invoice Date |
| 1234567890123                                                                                                    | WBT01                       |                                                     |                                                                                                 | RRR8537                               | RRR8537                         | 2015/05/06   |
|                                                                                                    | Prime Contractor            |                                                     |                                                                                                 | Admin                                 | istered By                      |              |
| CAGE Code DUM                                                                                                    | IS DUNS+4                   | Extension                                           | DoDAAC                                                                                          |                                       |                                 |              |
| 00C91 021                                                                                                    | 199486 0001                 |                                                     | \$0512A                                                                                         |                                       |                                 |              |
| Activity Name 1                                                                                                    |                             |                                                     | Activity Name 1                                                                                 |                                       |                                 |              |
| EXCELLIGENCE LEARNING C                                                                                                    | RPORATION                   |                                                     | DCMA LOS ANGE                                                                                   | LES                                   |                                 |              |
| Activity Name 2                                                                                                    |                             |                                                     | Activity Name 2                                                                                 |                                       |                                 |              |
| Activity Name 3                                                                                                    | The Addresses page          | is displayed. The Ll                                | PO can revie                                                                                    | w the contents o                      | f the Addresses                 | page.        |
| Activity Name 3<br>Address 1<br>2 LOWER RAGSDALE DR                                                                              | The Addresses page          | is displayed. The Ll                                | PO can revie                                                                                    | w the contents o                      | f the Addresses                 | page.        |
| Activity Name 3<br>Address 1<br>2 LOWER RAGSDALE DR<br>Address 2                                                                 | The Addresses page          | is displayed. The Ll                                | PO can revie                                                                                    | w the contents o                      | f the Addresses                 | page.        |
| Activity Name 3<br>Address 1<br>2 LOWER RAGSDALE DR<br>Address 2<br>Address 3                                                    | The Addresses page          | is displayed. The Li                                | PO can revie                                                                                    | w the contents o                      | f the Addresses                 | page.        |
| Activity Name 3<br>Address 1<br>2 LOWER RAGSDALE DR<br>Address 2<br>Address 3                                                    | The Addresses page          | is displayed. The Li                                | PO can revie<br>BLDG 10 2ND FLC<br>Address 3                                                    | w the contents o                      | f the Addresses                 | page.        |
| Activity Name 3<br>Address 1<br>2 LOWER RAGSDALE DR<br>Address 2<br>Address 3<br>Address 4                                       | The Addresses page          | is displayed. The Li                                | PO can revie<br>BLDG 10 2ND FLO<br>Address 3<br>Address 4                                       | w the contents o                      | f the Addresses                 | page.        |
| Activity Name 3<br>Address 1<br>2 LOWER RAGSDALE DR<br>Address 2<br>Address 3<br>Address 4                                       | The Addresses page          | is displayed. The Li                                | PO can revie<br>BLDG 10 2ND FLO<br>Address 3<br>Address 4<br>NORTH HILLS CA                     | w the contents o<br>xxx<br>91343-2036 | f the Addresses                 | page.        |
| Activity Name 3<br>Address 1<br>2 LOWER RAGSDALE DR<br>Address 2<br>Address 3<br>Address 4<br>City                               | The Addresses page          | is displayed. The Li                                | PO can revie<br>BLDG 10 2ND FLO<br>Address 3<br>Address 4<br>NORTH HILLS CA                     | w the contents o<br>xxx<br>91343-2036 | f the Addresses                 | page.        |
| Activity Name 3<br>Address 1<br>2 LOWER RAGSONLE DR<br>Address 2<br>Address 3<br>Address 4<br>City<br>MONTEREY                   | The Addresses page          | is displayed. The Li<br>Zp<br>3390                  | PO can revie<br>BLDG 10 2ND FLC<br>Address 3<br>Address 4<br>NORTH HILLS CA<br>City             | w the contents o                      | f the Addresses                 | page.        |
| Activity Name 3<br>Address 1<br>2.LOWER RAGSDALE DR<br>Address 2<br>Address 3<br>Address 4<br>City<br>MONTEREY<br>Country        | The Addresses page          | is displayed. The Li<br>Zp<br>5340<br>n Description | PO can revie<br>BLIDS 10 2ND FLC<br>Address 3<br>Address 4<br>NORTH HILLS CA<br>City<br>Country | w the contents o<br>xxx<br>91343-2026 | f the Addresses f the Addresses | Zip<br>on    |
| Activity Name 3<br>Address 1<br>2.10WER RAGSDALE DR<br>Address 2<br>Address 3<br>Address 4<br>City<br>MONTEREY<br>Country<br>USA | The Addresses page          | is displayed. The Li<br>Ze<br>5350<br>a Desciption  | PO can revie<br>BLIG 10 2ND FLC<br>Address 3<br>Address 4<br>NORTH HILLS CA<br>City<br>Country  | w the contents o<br>cor<br>9133-2036  | f the Addresses f the Addresses | page.<br>Zp  |

The Addresses page is displayed. The LPO can review the contents of the Addresses page.

| iRAPT (formerly                                                 | WAWF)             |                 |                                 |              |                             |                               | User ID:ci<br>Prin | rsgovrole<br>der friendte |
|-----------------------------------------------------------------|-------------------|-----------------|---------------------------------|--------------|-----------------------------|-------------------------------|--------------------|---------------------------|
| User Government Prop                                            | ce - Navy Shipbui | ding Invoice    | Exit                            |              |                             |                               |                    |                           |
| Contract Number                                                 | Deliver           | n Order         | Peference Procurement Identif   | or           | Shinmont Number             | Inucias Number                | Invoice Date       |                           |
| 1234567890123                                                   | WE                | 101             | Reference / focus entern raena  |              | RRR8537                     | RRR8537                       | 2015/05/06         | • 1                       |
|                                                                 | Dele              | ma Contractor   |                                 |              | Admini                      | latored Bu                    |                    | 1                         |
| CAGE Code                                                       | DUNS              | DUNS + 4        | Extension                       | DoDAAC       |                             | intered by                    |                    |                           |
| 00C91                                                           | 021799486         | 0001            |                                 | S0512A       |                             |                               |                    |                           |
| Activity Name 1                                                 |                   |                 |                                 | Activity Nam | e 1                         |                               |                    |                           |
| EXCELLIGENCE LEARN                                              | ING CORPORATION   |                 |                                 | DCMA LOS A   | NGELES                      |                               |                    |                           |
| Activity Name 2                                                 |                   |                 |                                 | Activity Nam | e 2                         |                               |                    |                           |
| Activity Name 3<br>Address 1<br>2 LOWER RAGSDALE D<br>Address 2 | R STE 200         | LPO can n       | avigate to the Misc. I:         | nfo page     | by clicking the Miso        | c. Info tab.                  |                    |                           |
|                                                                 |                   |                 |                                 | BLDG 10 2ND  | FLOOR                       |                               |                    |                           |
| Address 3                                                       |                   |                 |                                 | Address 3    |                             |                               |                    |                           |
| Address 4                                                       |                   |                 |                                 | Address 4    | S CA 91343-2036             |                               |                    |                           |
| City                                                            |                   | State           | Zip                             | City         |                             | State                         | Zip                |                           |
| MONTEREY                                                        |                   | CA              | 93940                           |              |                             |                               |                    |                           |
| Country                                                         |                   | Military Locati | on Description                  | Country      |                             | Military Location Description | n                  |                           |
| USA                                                             |                   |                 |                                 |              |                             |                               |                    |                           |
|                                                                 | -1                | Acceptor        |                                 |              | Local Proc                  | essing Official               |                    | ·                         |
|                                                                 | <u></u>           | Security & Pr   | ivacy Accessibility Vendor Cust | omer Support | Government Customer Support | t FAQ                         |                    |                           |

The LPO can navigate to the Misc. Info page by clicking the Misc. Info tab.

| ser Government Prope  | rty Transfer Documentation Fookup | EXI                              |                           |                    |              |
|-----------------------|-----------------------------------|----------------------------------|---------------------------|--------------------|--------------|
| ocal Processing Offic | e - Navy Shipbuilding Invoice     |                                  |                           |                    |              |
| Header Line Item      | ACRN WS LLA Addresses             | Misc. Info Preview Document      |                           |                    |              |
| Contract Number       | Delivery Order                    | Reference Procurement Identifier | Shipment Number           | Invoice Number     | Invoice Date |
| 1234567890123         | WBT01                             |                                  | RRR8537                   | RRR8537            | 2015/05/06   |
| nitiator              | he Miso. Info page is             | displayed The IPO can re         | wiew the contents of the  | Mise Info nore     |              |
|                       | ne mise. mio page is              | displayed. The bio can it        | where the contents of the | Mise. Into page.   |              |
| Name:                 |                                   |                                  |                           |                    |              |
| Forme Scott           | ne LPO can click the              | view Attachments link to         | view attachments added    | by previous users. |              |
| repease of 1971 Bon   |                                   |                                  |                           |                    |              |
| Orn Email:            |                                   |                                  |                           |                    |              |
| khardv@caci.com       |                                   |                                  |                           |                    |              |
| Attachments:          |                                   |                                  |                           |                    |              |
| Document.docx         |                                   | View                             | v Attachment              |                    |              |
| Comments:             |                                   |                                  |                           |                    |              |
| Comments              |                                   |                                  |                           |                    |              |
|                       |                                   |                                  |                           |                    |              |
| Acceptor              |                                   |                                  |                           |                    |              |
| Name:                 | Date of Ar                        | tion: Pho                        | ne #:                     | DSN:               |              |
| r scott               | 2015/05/0                         | 5 1557 EDT 0                     |                           |                    |              |
| Email:                |                                   | Title                            | e .                       | Action(s):         |              |
| rescott@caci.net      |                                   | n                                |                           | [Accepted]         |              |
| Org Email:            |                                   |                                  |                           |                    |              |
| wawf@caci.com         |                                   |                                  |                           |                    |              |
| Attachments:          |                                   |                                  |                           |                    |              |
| Comments:             |                                   |                                  |                           |                    |              |
| Comments              |                                   |                                  |                           |                    |              |

The Misc. Info page is displayed. The LPO can review the contents of the Misc. Info page.

The LPO can click the View Attachments link to view attachments added by previous users.

| iRAPT (formerly WAWF)                                                                                                    |                      |                                        | User ID : crsgovrole<br>Printer Friendly |
|----------------------------------------------------------------------------------------------------|----------------------|----------------------------------------|------------------------------------------|
| User Government Property Transfer Documentation Lookup Exit                                                                                                    |                      |                                        |                                          |
| Local Processing Office - Navy Shipbuilding Invoice                                                                                                    |                      |                                        |                                          |
| Header Line Item ACRN WS LLA Addresses Mitc. Info Preview Document                                                                                                    |                      |                                        |                                          |
| La revela de la construcción de la construcción de | v                    |                                        | - I+                                     |
| Email:                                                                                                    | Title:               | Action(s):                             |                                          |
| rescott@caci.net                                                                                                    | n                    | [Accepted]                             |                                          |
| Org Email:                                                                                                    |                      |                                        |                                          |
| wawf@caci.com                                                                                                    |                      |                                        |                                          |
| Attachments:                                                                                                    |                      |                                        |                                          |
| Comments:                                                                                                    |                      |                                        |                                          |
| Comments                                                                                                    |                      |                                        |                                          |
| Attachments can be added on the Misc. In                                                                                                    | fo nage by cli       | cking the Add Attachment link          |                                          |
| Local Processing Official                                                                                                    | to page by en        | Shing the rate rate interest interest. |                                          |
| Name:                                                                                                    |                      |                                        |                                          |
| R Scott 2015/05/07 0909 EDT                                                                                                    | 000-000-0000         |                                        |                                          |
| Email:                                                                                                    | Title:               | Action(s):                             |                                          |
| rs@gmail.com                                                                                                    | Document Specialist  |                                        |                                          |
| Org Email:                                                                                                    |                      |                                        |                                          |
| wawf@caci.com                                                                                                    |                      |                                        |                                          |
| Attachments:                                                                                                    |                      | 1                                      |                                          |
|                                                                                                    | Add Attachments      |                                        |                                          |
| Comments:                                                                                                    |                      |                                        |                                          |
|                                                                                                    |                      |                                        |                                          |
|                                                                                                    |                      |                                        |                                          |
|                                                                                                    |                      |                                        |                                          |
|                                                                                                    |                      |                                        |                                          |
|                                                                                                    |                      |                                        |                                          |
|                                                                                                    | -                    |                                        |                                          |
|                                                                                                    |                      |                                        | *                                        |
|                                                                                                    |                      |                                        |                                          |
| Save Draft Document Help                                                                                                    |                      |                                        |                                          |
| Socurity & Drivery Accossibility Vender Cust                                                                                                    | mor Support Couorr   | smont Customor Support EAO             |                                          |
| Security & Privacy Accessionity Vendor Cusic                                                                                                    | Siner Support Govern |                                        |                                          |

Attachments can be added on the Misc. Info page by clicking the Add Attachment link.

| RAPT (formerly WAWF)                                                                                                    | User ID : crsgo |
|----------------------------------------------------------------------------------------------------|-----------------|
| ser Government Property Transfer Documentation Lookup Exit                                                                      |                 |
| ocal Processing Office - Navy Shipbuilding Invoice                                                                              |                 |
| orm - Attachments                                                                                                    |                 |
| I DUNIA TAI NT Is desired at the Associate Haster (Fed Information All V                                                        |                 |
| ARNING: IRAPT is designated for Sensitive Unclassified information UNLY.<br>to NOT enter classified information in this system. |                 |
| here is an attachment size impullible attachments over this size will be rejected                                               |                 |
|                                                                                                    |                 |
| Crowse                                                                                                    |                 |
|                                                                                                    |                 |
|                                                                                                    |                 |
|                                                                                                    |                 |
|                                                                                                    |                 |
| The LPO clicks the Browse button to locate the file that is to be attached.                                                     |                 |
|                                                                                                    |                 |
|                                                                                                    |                 |
|                                                                                                    |                 |
|                                                                                                    |                 |
|                                                                                                    |                 |
|                                                                                                    |                 |
|                                                                                                    |                 |
|                                                                                                    |                 |

The LPO clicks the Browse button to locate the file that is to be attached.

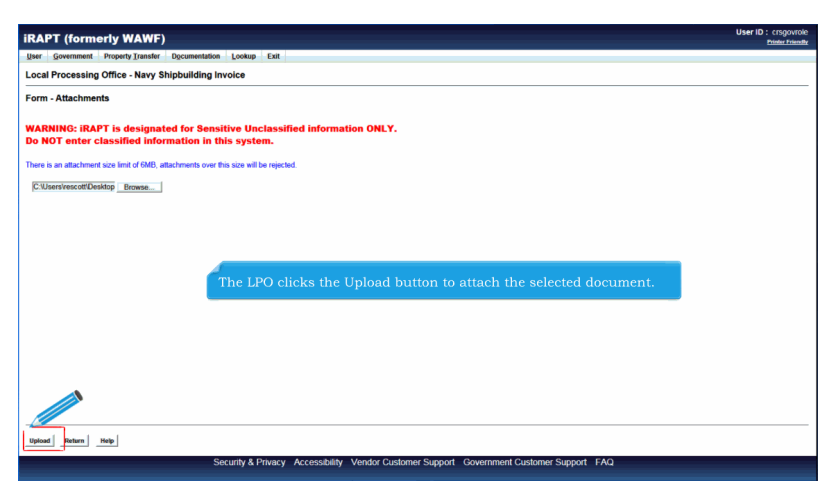

The LPO clicks the Upload button to attach the selected document.

| cal Processing Office - Navy                                         | Shipbuilding Invoice                  |                                                                 |            |  |
|----------------------------------------------------------------------|---------------------------------------|-----------------------------------------------------------------|------------|--|
| Header Line Item ACRN WS                                             | IIA Addresses Misc Info Preview Docur | neret .                                                         |            |  |
| Email:                                                               |                                       | Title:                                                          | Action(s): |  |
| rescott@caci.net                                                     |                                       | n                                                               | [Accepted] |  |
| Org Email:                                                           |                                       |                                                                 |            |  |
| wawf@caci.com                                                        |                                       |                                                                 |            |  |
| Attachments:                                                         |                                       |                                                                 |            |  |
| Comments:                                                            |                                       |                                                                 |            |  |
| Comments                                                             |                                       |                                                                 |            |  |
| rs@gmail c<br>Org 5<br>v vzcaci com<br>Attachments:<br>Document.docx | The attachm                           | ent is now saved on the docu<br>View Attachment Delete Attachme | ament.     |  |
|                                                                      |                                       | Add Attachments                                                 |            |  |
| Comments:                                                            |                                       | 1.1                                                             |            |  |
|                                                                      |                                       |                                                                 |            |  |
|                                                                      |                                       |                                                                 |            |  |

The attachment is now saved on the document.

| AFT (IOTHIETTY WANT                                                                                               | ·                         | · · · · · · · · · · · · · · · · · · ·                                 |                                      |  |
|----------------------------------------------------------------------------------------------------|---------------------------|-----------------------------------------------------------------------|--------------------------------------|--|
| er <u>Government</u> Property Transfer                                                                            | Documentation Lookup Exit |                                                                       |                                      |  |
| cal Processing Office - Navy S                                                                                    | Shipbuilding Invoice      |                                                                       |                                      |  |
| Header Line Item ACRN WS                                                                                          | Addresses Mise            | Info Preview Document                                                 |                                      |  |
| Email:                                                                                                    |                           | Title:                                                                | Action(s):                           |  |
| rescott@caci.net                                                                                                  |                           | D                                                                     | (Accepted)                           |  |
| Org Email:                                                                                                    |                           |                                                                       |                                      |  |
| vaw/@caci.com                                                                                                    |                           |                                                                       |                                      |  |
| Attachments:                                                                                                    |                           |                                                                       |                                      |  |
| comments:                                                                                                    |                           |                                                                       |                                      |  |
| Comments                                                                                                    |                           |                                                                       |                                      |  |
| ame:<br>: Scott To add a<br>mail:<br>:@gmail.com                                                                  | another attachmen         | t, the LPO can click the Add Atta                                     | chments link and repeat the process. |  |
| Name:<br>R Scott<br>Email:<br>Segmail.com<br>Org Email:<br>waw@caci.com                                           | nother attachmen          | t, the LPO can click the Add Atta                                     | chments link and repeat the process. |  |
| tame:<br>Soot To add a<br>s@gmail.com<br>y@gmail.com<br>yawl@caci.com<br>Mtachments:                              | another attachmen         | t, the LPO can click the Add Atta                                     | chments link and repeat the process. |  |
| Name:<br>R Scott<br>Email:<br>Sgmail.com<br>Org Email:<br>Nardiachments:<br>Document.docx                         | nother attachmen          | t, the LPO can click the Add Atta                                     | chments link and repeat the process. |  |
| Name:<br>R Scott<br>Email:<br>Bigmail com<br>Drg Email:<br>war/Bical com<br>Attachments:<br>Document docx         | nother attachmen          | t, the LPO can click the Add Attai                                    | chments link and repeat the process. |  |
| kame:<br>Soott<br>To add a<br>Signaticom<br>Drg Email:<br>segmaticom<br>Mtachments:<br>Comments:                  | nother attachmen          | t, the LPO can click the Add Atta                                     | chments link and repeat the process. |  |
| Kenne:<br>R Scott<br>imil:<br>u@gmail.com<br>Vag Ensal:<br>vaer@gaai.com<br>Vatchments:<br>Socument.docx          | nother attachmen          | t, the LPO can click the Add Atta<br>Add Ingeneration                 | chments link and repeat the process. |  |
| Kane:<br>R Soot<br>Soft<br>Safgmalicom<br>Safgmalicom<br>Safgmalicom<br>Var/Becalicom<br>Mtachments:<br>Comments: | nother attachmen          | t, the LPO can click the Add Atta<br>Add Attachment<br>Add Attachment | chments link and repeat the process. |  |
| Iame: To add a<br>Seat<br>Aggmal com<br>ggmal com<br>y Email:<br>ava@gaai.com<br>Micchaents:<br>Journent doc      | unother attachmen         | t, the LPO can click the Add Atta                                     | chments link and repeat the process. |  |
| Name:<br>Read:<br>Creat:<br>Aggmal.com<br>OppEnai:<br>Machinents:<br>Documents:                                   | inother attachmen         | t, the LPO can click the Add Atta                                     | chments link and repeat the process. |  |
| Kenne:<br>To add a<br>Sent<br>To add a<br>Synal con<br>Synal con<br>Stachnesis:<br>Document docs                  | nother attachmen          | t, the LPO can click the Add Atta                                     | chments link and repeat the process. |  |
| Iame:<br>To add a<br>mati-<br>genation<br>by Email:<br>aud(pati con<br>tachments:<br>comments:                    | inother attachmen         | t, the LPO can click the Add Atta                                     | chments link and repeat the process. |  |

To add another attachment, the LPO can click the Add Attachments link and repeat the process.

| er government Property Transier Discomentation Lookup E                                                                                                    | a                                                                                                    |                          |  |
|----------------------------------------------------------------------------------------------------|----------------------------------------------------------------------------------------------------|--------------------------|--|
| cal Processing Office - Navy Shipbuilding Invoice                                                                                                    |                                                                                                    |                          |  |
| Header Line Item ACRN WS LLA Addresses Min                                                                                                    | c. Info Preview Document                                                                                |                          |  |
| Email:                                                                                                    | Title:                                                                                                  | Action(s):               |  |
| rescott@caci.net                                                                                                    | n                                                                                                    | [Accepted]               |  |
| Org Email:                                                                                                    |                                                                                                    |                          |  |
| wawf@caci.com                                                                                                    |                                                                                                    |                          |  |
| Attachments:                                                                                                    |                                                                                                    |                          |  |
| Comments:                                                                                                    |                                                                                                    |                          |  |
| Comments                                                                                                    |                                                                                                    |                          |  |
| Name The attachment can be viewed                                                                                                    | or deleted by clicking the View Attachment or                                                           | Delete Attachment links. |  |
| Name The attachment can be viewed                                                                                                    | or deleted by clicking the View Attachment or                                                           | Delete Attachment links. |  |
| Name: The attachment can be viewed<br>R Son<br>Email:<br>n@gmai.com<br>Ong Email:                                                                                                    | or deleted by clicking the View Attachment or                                                           | Delete Attachment links. |  |
| Name The attachment can be viewed<br>R Son<br>Famile<br>n@granicon<br>Org Famil:<br>waw@fami com                                                                                                    | or deleted by clicking the View Attachment or                                                           | Delete Attachment links. |  |
| Neme The attachment can be viewed<br>R Son<br>Familier<br>regynation<br>Org Familier<br>ward[faction<br>Attachments:                                                                                                    | or deleted by clicking the View Attachment or                                                           | Delete Attachment links. |  |
| New: The attachment can be viewed<br>Rson<br>Fast<br>ngguatom<br>Og East<br>war@pation<br>Anchorents<br>Document.doc                                                                                                    | or deleted by clicking the View Attachment or<br>Documer Species<br>View Attachment                     | Delete Attachment links. |  |
| New: The attachment can be viewed<br>R Son<br>agynation<br>Og East:<br>Wardgast for<br>Autohemit<br>Decument doc                                                                                                    | or deleted by clicking the View Attachment or<br>Documer Spectrum<br>Var Attachment<br>Add Rachments    | Delete Attachment links. |  |
| Nome The attachment can be viewed<br>R son<br>Fash<br>nggyation<br>Ogg Fash<br>war@saiton<br>Document doc<br>Comment:                                                                                                    | or deleted by clicking the View Attachment or<br>Documer Species<br>View Attachment<br>Add Attachment   | Delete Attachment links. |  |
| Name The attachment can be viewed<br>R Son<br>ngyaton<br>Ogstaat<br>wangaaton<br>Dacametedor<br>Commetter<br>Commetter                                                                                                    | or deleted by clicking the View Attachment or<br>Document Species<br>View Mitchenset<br>Ad Machements   | Delete Attachment links. |  |
| Neme: The attachment can be viewed<br>R son<br>Teast:<br>nggyaat cm.<br>Oog Feast:<br>ward(pact cm.<br>Anchomete:<br>Document docs<br>Comments:                                                                                                    | or deleted by clicking the View Attachment or<br>Documer Space<br>View Attachment<br>Add Attachment     | Delete Attachment links. |  |
| New The attachment can be viewed<br>a source of the source of the source o     | or deleted by clicking the View Attachment or<br>Document Species<br>View Attachment<br>Add Attachments | Delete Attachment links. |  |
| Neme: The attachment can be viewed<br>R sort<br>range at the second second sec | or deleted by clicking the View Attachment or<br>Docurrer Species<br>View Attachment<br>Add Attachment  | Delete Attachment links. |  |
| Next: The attachment can be viewed a son regyment regyment regymen       | or deleted by clicking the View Attachment or<br>Document Species<br>View Attachment<br>Add Attachments | Delete Attachment links. |  |

The attachment can be viewed or deleted by clicking the View Attachment or Delete Attachment links.

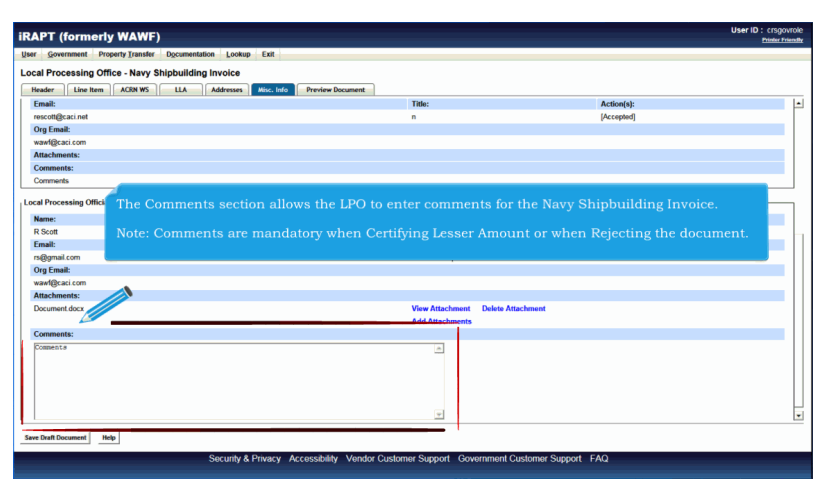

The Comments section allows the LPO to enter comments for the Navy Shipbuilding Invoice.

Note: Comments are mandatory when Certifying Lesser Amount or when Rejecting the document.

| cal Processing Office - Navy                                                          | y Shipbuilding Invoice           |                                                  |            |  |
|---------------------------------------------------------------------------------------|----------------------------------|--------------------------------------------------|------------|--|
| Finally Emails                                                                        | LLA Addresses Misc. Into Preview | Title                                            | Action(a)  |  |
| concett@corringt                                                                      |                                  | 100.                                             | [Accorded] |  |
| Oro Email:                                                                            |                                  |                                                  | [ acchina] |  |
| wawf@caci.com                                                                         |                                  |                                                  |            |  |
| Attachments:                                                                          |                                  |                                                  |            |  |
| Comments:                                                                             |                                  |                                                  |            |  |
| Comments                                                                              |                                  |                                                  |            |  |
| rs@amail.com                                                                          |                                  | Document Specialist                              |            |  |
| Org Email:<br>wawl@caci.com<br>Attachments:                                           |                                  |                                                  |            |  |
| Org Email:<br>wav@caci.com<br>Attachments:<br>Document.docx                           |                                  | View Attachment Delete Attach                    | neat       |  |
| Org Email:<br>wawl@caci com<br>Attachments:<br>Document.docx<br>Comments:             |                                  | View Attachment Delete Attach<br>Add Attachments | nent       |  |
| Vog Email:<br>waw(@s.ai.com<br>Attachments:<br>Document.docx<br>Comments:<br>Comments |                                  | View Attachment Delete Attach<br>Add Attachments | nent       |  |

The LPO clicks the Preview Document tab to view the entire document.

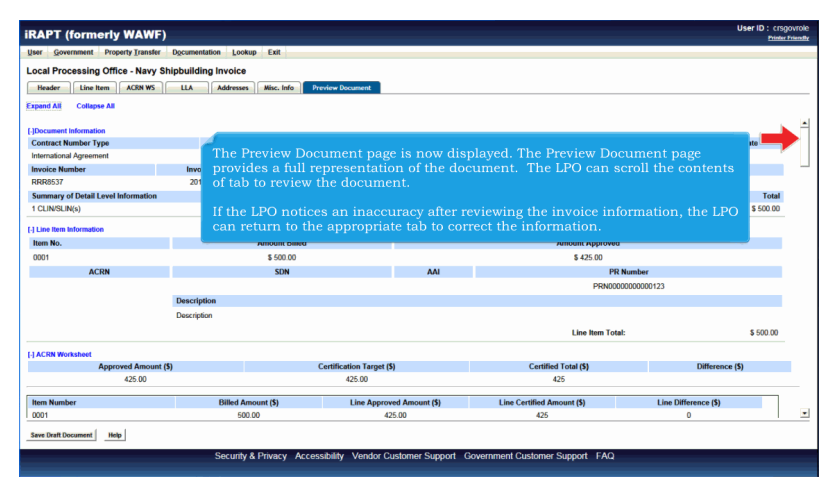

The Preview Document page is now displayed. The Preview Document page provides a full representation of the document. The LPO can scroll the contents of tab to review the document.

If the LPO notices an inaccuracy after reviewing the invoice information, the LPO can return to the appropriate tab to correct the information.

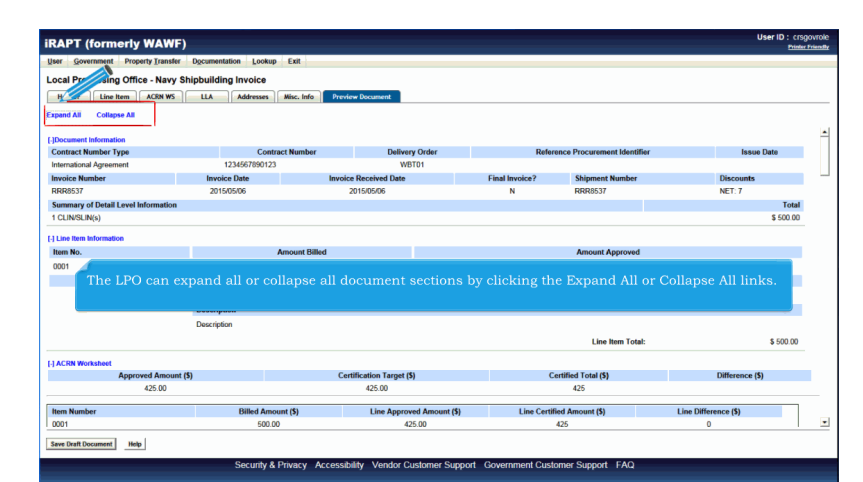

The LPO can expand all or collapse all document sections by clicking the Expand All or Collapse All links.

| iRAPT (formerly WAWF)                                                                    | User ID : crsgovrole |
|------------------------------------------------------------------------------------------|----------------------|
| User Government Property Transfer Dgcumentation Lookup Exit                              |                      |
| Local Processing Office - Navy Shipbuilding Invoice                                      |                      |
| Header Rem ACSR WS LLA Addresses Misc. Info Preview Document                             |                      |
| Expand Collapse AM                                                                       |                      |
| Aux (F)ocument Information                                                               |                      |
| [1] Like Rem Information                                                                 |                      |
| [+] ACRN Worksheet                                                                       |                      |
| [+] LLA Information                                                                      |                      |
| (*) Address information                                                                  |                      |
| (+) Misc Information                                                                     |                      |
| (+) Workflow Information                                                                 |                      |
| ·                                                                                        | _                    |
| The LPO can expand and collapse individual headers by clicking on the section headers.   |                      |
|                                                                                          |                      |
|                                                                                          |                      |
|                                                                                          |                      |
|                                                                                          |                      |
|                                                                                          |                      |
|                                                                                          |                      |
| Seve Deat Document Hop                                                                   |                      |
| Security & Privacy Accessibility Vendor Customer Support Government Customer Support FAQ | /                    |

The LPO can expand and collapse individual headers by clicking on the section headers.

| Local Processing Office Nam                                                                                                    | w Shiphuilding Invoice | in j                    |                       |                               |            |
|----------------------------------------------------------------------------------------------------|------------------------|-------------------------|-----------------------|-------------------------------|------------|
| Header Line Item ACRN WS                                                                                                    | S LLA Addresses Mis    | . Info Preview Document |                       |                               |            |
| Expand All Collapse All                                                                                                    |                        |                         |                       |                               |            |
|                                                                                                    |                        |                         |                       |                               |            |
| [-]Document Information                                                                                                    |                        |                         |                       |                               |            |
| Contract Number Type                                                                                                    | Contract N             | lumber Delivery C       | der Refe              | erence Procurement Identifier | Issue Date |
| International Agreement                                                                                                    | 1234567890123          | WBTD                    |                       |                               |            |
| Invoice Number                                                                                                    | Invoice Date           | Invoice Received Date   | Final Invoice?        | Shipment Number               | Discounts  |
| RRR8537                                                                                                    | 2015/05/06             | 2015/05/06              | N                     | RRR8537                       | NET: 7     |
|                                                                                                    | -                      |                         |                       |                               |            |
| Summary of Detail Level Information<br>1 CLINSLIN(s)<br>-) Line Item Information<br>-) ACRN Worksheet<br>-) LLA Information                                                                                                    |                        | he Document Inform      | ation section is exp  | panded.                       | \$ 50      |
| Summary of Detail Level Information<br>1 CUINSLIN(s)<br>(-) Line Item Information<br>(-) ACRN Worksheet<br>(-) LLA Information                                                                                                    |                        | he Document Inform      | ation section is exp  | panded.                       | \$ 50      |
| Summary of Defail Level Information<br>1 CUIN/SUIN(s)<br>(*) Line Item Information<br>(*) ACRN Worksheet<br>(*) LLA Information<br>(*) Address Information                                                                                                    |                        | he Document Inform      | ation section is exp  | banded.                       | \$ 50      |
| Summary of Defail Level Information<br>1 CLINSLIN(s)<br>1 CLINSLIN(s)<br>2 ACRN Worksheet<br>2 LLA Information<br>2 Misc Information<br>2 Misc Information                                                                                                    | т                      | he Document Inform      | nation section is exp | oanded.                       | \$ 50      |
| Summary of Defail Level Information<br>1 CLINSUN(c)<br>(=) Line Item Information<br>(=) ACRN Worksheet<br>(=) LLL Information<br>(=) Mactes Information<br>(=) Westflow Information                                                                                                    | 4                      | he Document Inform      | nation section is exp | vanded.                       | \$ 50      |
| Summary of Defail Level Information<br>14 CLINSLING)<br>(*) Line Item Information<br>(*) ACRN Worksheet<br>(*) LAB Information<br>(*) Matrices Information<br>(*) Workflow Information                                                                                                    |                        | he Document Inform      | ation section is exp  | panded.                       | \$50       |
| Summary of Defail Level Information<br>14 CLNUSLING, V<br>(*) ACRN Worksheet<br>(*) ACRN Morksheet<br>(*) Address Information<br>(*) Address Information<br>(*) Workflow Information                                                                                                    | ć                      | 'he Document Inforn     | nation section is exp | panded.                       | \$50       |
| Summary of Defail Level Information<br>14 Line Item Information<br>(c) ACRN Worksheet<br>(c) ACRN Worksheet<br>(c) Address Information<br>(c) Mice Information<br>(c) Mice Information                                                                                                    |                        | he Document Inforn      | ation section is exp  | panded.                       | \$50       |
| Summing of Using Level Information<br>(= (Like Tum) (= (Like Tum) (= (Like Tum) (= (Like Tum) (= (Like Tum) (= (Like Tum))(= (Like Tum))(= (Like |                        | he Document Inform      | ation section is exp  | panded.                       | \$ 50      |
| Summing of Union Level Information<br>(C. LONSUN)<br>(C) Line from Information<br>(C) AGIN Worksheet<br>(C) Address Information<br>(C) Address Information<br>(C) Michael Information                                                                                                    | 4                      | he Document Inform      | uation section is exp | panded.                       | \$50       |
| Samming of Least Level Information<br>(CL ADSL App)<br>(CL Dar Ban Information<br>(c) ACDN Worksheet<br>(c) ACDN Worksheet<br>(c) Address Morrandon<br>(c) March Morrandon<br>(c) Workflow Information                                                                                                    | 6                      | he Document Inforn      | ation section is exp  | panded.                       | \$ 50      |

The Document Information section is expanded.

| Summer Subject Subject Subj                                                                                                    | ter LAP New Shipbulding Invoice Type Contract Number Delivery Other Reference Proceement Hentifier Name Delivery Type Contract Number Delivery Other Reference Proceement Hentifier Research Invoice Inter Invoice Inter Notice Internet Notice Reference Proceement Hentifier Decounts Invoice Inter Notice Delivery Other Reference Proceement Hentifier Decounts Invoice Inter Notice Delivery Other Reference Proceement Hentifier Decounts Invoice Inter Notice Delivery Other Reference Proceement Hentifier Decounts Inter Inter Notice Delivery Other Notice Internet Notice Internet  |                                                                                                    | ler Documentation Lookup Exit | t -                       |                   |                             |            |
|----------------------------------------------------------------------------------------------------|----------------------------------------------------------------------------------------------------|----------------------------------------------------------------------------------------------------|-------------------------------|---------------------------|-------------------|-----------------------------|------------|
| Total         ACM 15         LA         Address Mark         The College Address Mark           Sprit Al         College Address Mark         College Address Mark         Reference Procurement MeetThe         Issue D           Contract Market Type         College Address Mark         Develop Order         Reference Procurement MeetThe         Issue D           Contract Market Type         College Address Market Type         Develop Order         Reference Procurement MeetThe         Decounts           MeetEn Information         20150005         20150005         N         DRERES/7         Decounts           Semant of Unal Level Meetmation         Construction Advector Date         No         Decounts         Decounts           LIA Monitation         Construction Advector Date         No         Decounts         Decounts           LIA Monitation         Construction Advector Date         No         Decounts         Decounts           LIA Monitation         Construction Advector Date         No         Decounts         Decounts           LiA Monitation         Construction Advector Date         The LPO can navigate back to the Header page by clicking the Header tab.         Unal Meet Advector Date         Decounts                                                                                                    | MORE NO.         Like         Materials         Process Research         Research                                                                                                    | Processing Office - Nav                                                                                        | v Shipbuilding Invoice        |                           |                   |                             |            |
| Contract Number         Delivery Oxfer         Release Procursment Muntifier         Issue D           Decisional Agriculture         L2366780123         WITCH         Issue D         Issue D                                                                                                    | and a set of the set of the set o | Header Line Item ACRN W                                                                                        | S IIA Addresses Mise          | Info Preview Document     |                   |                             |            |
| And Af Compared Monitorial<br>Contract Monitorial<br>Contract Monitorial<br>Contract Monitorial<br>Contract Monitorial<br>Contract Monitorial<br>Contract Monitorial<br>Contract Monitorial<br>Resolution<br>Contract Monitorial<br>CLOSS Monitorial<br>CLOSS Monito | inite<br>Type Contract Number Dailway Ooler Reference Processes Meather Issue Das<br>Interest Data United Received Data Final Invoice? Subject Number Discourts<br>2010506 2010006 N RESIST NT.7<br>Iteref Internation 5000<br>ten<br>ten<br>ten<br>ten<br>ten<br>ten<br>ten<br>ten                                                                                                    |                                                                                                    |                               |                           |                   |                             |            |
| Normane Historation<br>Secondary Historation<br>Hermitian A yourneys<br>Hermitian A yourneys                                                                                                    | alian<br>Type Contract Number Delivery Order Bakerson Procursment Monther Issue Data<br>ment 173446709023 WID10<br>Invoke Data Monker Media Piaal Invoke? Mapping Number Discounds<br>20150506 20150506 N REI.7<br>Tead Invoke? Mapping Number Discounds<br>N REINST NUMBER STORE<br>Store<br>The LPO can navigate back to the Header page by clicking the Header tab.<br>for                                                                                                    | pand All Collapse All                                                                                          |                               |                           |                   |                             |            |
| Contract Number         Contract Number         Delevery Order         Reference Procursment Mentifier         Issue D           write/charler         Invoice Date         Invoice Date         Final Invoice?         Majorient Number         Descents           RRSD7         20150050         N         RRR057         N         RR057         N         N                                                                                                    | Type         Contract Number         Data way Order         Reference Processment Manifer         Issue Data           Interact One         Newske Received Data         Final Invoke?         Subjenset Number         Discussis           Interact One         Newske Received Data         Final Invoke?         Subjenset Number         Discussis           It need Information         20150505         20150505         N         RSR857         NET.7           It need Information          550 00         150 00         150 00         150 00                                                                                                    | Document Information                                                                                           |                               |                           |                   |                             |            |
| Interactional Approximation     123462780023     WITO1       Interactional Development Number     Discontine       RRBs57     20150056     N       RRBs57     20150056     N       RRBs57     NET.7       Automation     CLINS.No.1       CLINS.No.1     Interactional Development Number       Rest     Discontine       Address Information     CLINS.No.1       CLINS.No.1     The LPO can navigate back to the Header page by clicking the Header tab.       Withing Information     Withing Information                                                                                                    | Immed         12365206         WITCH         WITCH         Discounts           20150206         Immedia         Final Immedia?         Supremt Number         Discounts           20150206         20150206         N         RER0527         NET.7           Item Immedia         0         560.0         560.0           on         The LPO can navigate back to the Header page by clicking the Header tab.         film                                                                                                    | ontract Number Type                                                                                            | Contract N                    | umber Delivery Order      | Refer             | ence Procurement Identifier | Issue Date |
| Invoice Date         Invoice Date         Invoice Date         Invoice Date         Peak Invoice?         Supmers Number         Descents           SRSD7         20150505         20150505         N         RRRID37         N         RRRID37         N         N         RRRID37         N         N                                                                                                    | Invoke Date         Imode Received Date         Feal Invoke?         Skipment Number         Discussion           20150505         20150505         20150505         N         RRR857         NET.7           It used Information         5500 tr         5500 tr         5500 tr         5500 tr           ess         The LPO can navigate back to the Header page by clicking the Header tab.         5600 tr         5600 tr                                                                                                    | iternational Agreement                                                                                         | 1234567890123                 | WBT01                     |                   |                             |            |
| RR657 2015006 N RR857 NET.7<br>CLNSLRQ)<br>Lar item tobreadon<br>CLNSLRQ)<br>Lar item tobreadon<br>CLNSLRQ)<br>Lar item tobreadon<br>CLNSLRQ)<br>Lar item tobreadon<br>CLNSLRQ)<br>Lar item tobreadon<br>CLNSLRQ)<br>Lar item tobreadon<br>CLNSLRQ)<br>Lar item tobreadon<br>CLNSLRQ)<br>Lar item tobreadon<br>CLNSLRQ)<br>Lar item tobreadon<br>La item tobreadon<br>La item tobreadon<br>Wellow biomation                                                                                                    | 2015005     20150056     N     RRR537     NET.7       Tree       State       The LPO can navigate back to the Header page by clicking the Header tab.                                                                                                    | woice Number                                                                                                   | Invoice Date                  | Invoice Received Date     | Final Invoice?    | Shipment Number             | Discounts  |
| United Book Monaton CARN Region Let Res Monaton ACM Workster LAbonation ACM Workster LLDO can navigate back to the Header page by clicking the Header tab. MacMonation MacMonation MacMonation                                                                                                    | The lPO can navigate back to the Header page by clicking the Header tab.                                                                                                    | RR8537                                                                                                    | 2015/05/06                    | 2015/05/06                | N                 | RRR8537                     | NET: 7     |
| CLARGENO;<br>Use the Information<br>CLAR Metalent<br>LLA Metalentian<br>Address Monatorian<br>Worklow Monatorian                                                                                                    | The LPO can navigate back to the Header page by clicking the Header tab.                                                                                                    | ummary of Detail Level Informatio                                                                              | 0                             |                           |                   |                             | Tota       |
| Life film Managan<br>All Managan<br>HA Monagan<br>Ha Managan<br>The LPO can navigate back to the Header page by clicking the Header tab.<br>Managan Managan<br>Walker Monagan                                                                                                    | The LPO can navigate back to the Header page by clicking the Header tab.                                                                                                    |                                                                                                    |                               |                           |                   |                             |            |
| Manuska Manuska M<br>Manuska Manuska Manuska Manuska Manuska Manuska Manuska Manuska Manuska Manuska Manuska Manuska Manuska Manuska M                                                                                                    |                                                                                                    | ACRN Worksheet                                                                                                 |                               |                           |                   |                             |            |
| Mic Information<br>Workflow Information                                                                                                    |                                                                                                    | ACRN Worksheet                                                                                                 | The LPO co                    | in novigate back to the L | leader page by o  | licking the Header          | tah        |
| Woldfore Education                                                                                                    | 5000                                                                                                    | ACRN Worksheet<br> LLA Information<br> Address Information                                                     | The LPO ca                    | n navigate back to the F  | leader page by cl | licking the Header          | tab.       |
|                                                                                                    |                                                                                                    | ACRN Worksheet<br>LLA Information<br>Address Information<br>Misc Information                                   | The LPO ca                    | n navigate back to the H  | leader page by cl | licking the Header          | tab.       |
|                                                                                                    |                                                                                                    | ACRN Worksheet<br>LLA Information<br>Address Information<br>Misc Information<br>Workflow Information           | The LPO ca                    | n navigate back to the F  | leader page by cl | licking the Header          | tab.       |
|                                                                                                    |                                                                                                    | ACRN Worksheet<br>LLA Information<br>Address Information<br>Misc Information<br>Workflow Information           | The LPO ca                    | n navigate back to the F  | leader page by cl | licking the Header          | tab.       |
|                                                                                                    |                                                                                                    | ACRN Worksheet<br>LLA Information<br>Address Information<br>Misc Information<br>Workflow Information           | The LPO ca                    | n navigate back to the F  | leader page by cl | licking the Header          | tab.       |
|                                                                                                    |                                                                                                    | ACRN Worksheet<br>LLA Information<br>Address Information<br>Misc Information<br>Workflow Information           | The LPO ca                    | n navigate back to the F  | leader page by cl | licking the Header          | tab.       |
|                                                                                                    |                                                                                                    | ACRN Worksheet<br>LLA Information<br>Address Information<br>Misc Information<br>Workflow Information           | The LPO ca                    | n navigate back to the F  | leader page by cl | licking the Header          | tab.       |
|                                                                                                    |                                                                                                    | ACRN Worksheet<br>LLA Information<br>Address Information<br>Misc Information<br>Workflow Information           | The LPO ca                    | ın navigate back to the H | leader page by cl | licking the Header          | tab.       |
|                                                                                                    |                                                                                                    | ACIN Worksheet<br>LLA Information<br>Address Information<br>Misc Information<br>Workflow Information           | The LPO ca                    | n navigate back to the F  | leader page by cl | licking the Header          | tab.       |
|                                                                                                    | Help                                                                                                    | ] ACRN Worksheet<br>] LLA Information<br>] Address Information<br>] Misc Information<br>] Workflow Information | The LPO ca                    | n navigate back to the F  | leader page by cl | licking the Header          | tab.       |

The LPO can navigate back to the Header page by clicking the Header tab.

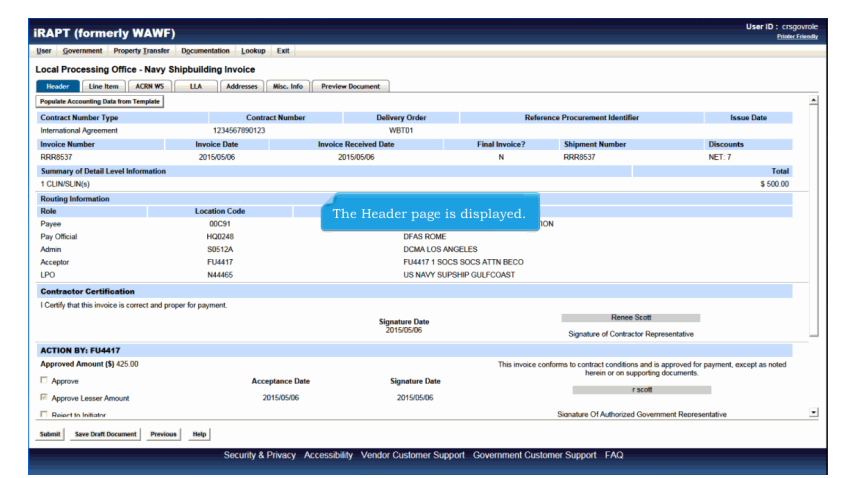

The Header page is displayed.

|                                                                                                    | WF)                              |                                   |                                                                                     | User ID :                                                                                                    | CISGOVIO<br>Printer Frien |
|----------------------------------------------------------------------------------------------------|----------------------------------|-----------------------------------|-------------------------------------------------------------------------------------|----------------------------------------------------------------------------------------------------|---------------------------|
| ser Government Property Ira                                                                                                    | insfer Documentation Lookup Exit |                                   |                                                                                     |                                                                                                    |                           |
| ocal Processing Office - Na                                                                                                    | avy Shipbuilding Invoice         |                                   |                                                                                     |                                                                                                    |                           |
| Header Line Item ACRN                                                                                                    | WS LLA Addresses Misc. In        | fo Preview Document               |                                                                                     |                                                                                                    |                           |
| Routing Information                                                                                                    |                                  |                                   |                                                                                     |                                                                                                    |                           |
| lole                                                                                                    | Location Code                    | Extension                         | Name                                                                                |                                                                                                    |                           |
| ayee                                                                                                    | 00C91                            |                                   | EXCELLIGENCE LEARNING CORPORATION                                                   |                                                                                                    |                           |
| ay Official                                                                                                    | HQ0248                           |                                   | DFAS ROME                                                                           |                                                                                                    |                           |
| dmin                                                                                                    | S0512A                           |                                   | DCMA LOS ANGELES                                                                    |                                                                                                    |                           |
| Acceptor                                                                                                    | FU4417                           |                                   | FU4417 1 SOCS SOCS ATTN BECO                                                        |                                                                                                    |                           |
| PO                                                                                                    | N44465                           |                                   | US NAVY SUPSHIP GULFCOAST                                                           |                                                                                                    |                           |
| CTION BY, EII4447                                                                                                    |                                  | 20                                | 15/05/06 S                                                                          | ignature of Contractor Representative                                                                                                    |                           |
| ACTION BY: FU4417<br>Approved Amount (\$) 425.00                                                                                                    | The LPO selects D                |                                   |                                                                                     | e Date. Ind is approved for payment, except as not                                                                                                    | ed.                       |
|                                                                                                    |                                  |                                   |                                                                                     | rung documents.                                                                                                    | 60                        |
| Approve                                                                                                    |                                  |                                   |                                                                                     | att                                                                                                    | 60                        |
| Approve                                                                                                    | 2015/05/0                        | 5                                 | 2015/05/06                                                                          | ott                                                                                                    | eu                        |
| Approve                                                                                                    | 2015/05/0                        | 5<br>•                            | 2015/05/06<br>Sign                                                                  | ott                                                                                                    |                           |
| Approve<br>Approve<br>Approv | 2015/05/0                        |                                   | 2015/05/06<br>Sign                                                                  | ature Of Authorized Government Representative                                                                                                    |                           |
| Approve                                                                                                    | 2015/05/0                        |                                   | 2015/05/06<br>Sign<br>Pursuant to authority vested in me, I c                       | eng use unimits.<br>ott<br>ature Of Authorized Government Representative<br>entity that this voucher is correct and proper for payment.                                            |                           |
| Approve<br>Approventies Amount<br>Approventies Amount<br>ACTION BY: N44465 *                                                                                                    | 2015/05/0                        | 6<br>Signature Date               | 2015/05/06<br>Sign<br>Pursuant to authority vested in me, I c                       | and documents.                                                                                                    |                           |
| Approve Approve Approve Action CTION BY: N44465*  Document Certified  Document Certified For Lesser J                                                                                                    | 2015/05/0                        | 6<br>Signature Date<br>2015/05/07 | 20150506 Sign<br>Pursuant to authority vested in me, I c                            | off<br>off<br>sture Of Authorized Government Representative<br>writh that this voucher is correct and proper for payment.<br>Signature                                             |                           |
| Approve Approve Seer Amount CTION BY: N4465 * COLON BY: N4465 * Cocument Certified Document Certified Cocument Certified Cocument Rejected                                                                                                    | 2015/05/0<br>Amount              | 6<br>Signature Date<br>2015/05/07 | 201505:06 Sign<br>Pursuant to authority vested in me, I c<br><br>Signature of Loc   | Ang socialities<br>after Of Authorized Government Representative<br>with that this vocabre is correct and proper for payment.<br>Sequence<br>Sequence<br>of Disce Representative   |                           |
| Approv<br>Act is lotitator<br>Act is lotitator<br>Act is lotitator<br>Act is lotitator<br>Document Certified<br>Document Certified<br>Document Rejected                                                                                                    | 2015/05/0                        | 6<br>Signature Date<br>2015/05/07 | 20150566 Sign<br>Pursuant to authority vested in me, i<br>—<br>Signatum of Loc      | alar of Authorse Government Representative entity that this vocabre is correct and proper for payment. Sequence of Disce Representative                                            |                           |
| Approving Ser Amount     Action Marks Amount     Action Marks Amount     Action Marks     Action Marks     Action     Action Marks     Action Marks     Ac                                                                                                    | 2015050                          | Signature Date<br>2015/05/07      | 20150566<br>Sign<br>Pursuant to authority vested in m. ( -<br>-<br>Signature of Loc | arg occurrings<br>stars Of Authorized Government Representative<br>welly that this vocabler is correct and proper for payment.<br>Signature<br>al Processing Office Representative |                           |

The LPO selects Document Certified and enters the Signature Date.

| RAPT (formerly WAW)                                                                                                    | F)                                                  |                                                             |                                             |                                                                                 |                                                                                                    | Đ                                                                              | inter Fr |
|----------------------------------------------------------------------------------------------------|-----------------------------------------------------|-------------------------------------------------------------|---------------------------------------------|---------------------------------------------------------------------------------|----------------------------------------------------------------------------------------------------|--------------------------------------------------------------------------------|----------|
| ser Government Property Transfe                                                                                                    | er Documentation Lookup Exit                        |                                                             |                                             |                                                                                 |                                                                                                    |                                                                                |          |
| ocal Processing Office - Navy                                                                                                    | Shipbuilding Invoice                                |                                                             |                                             |                                                                                 |                                                                                                    |                                                                                |          |
| Header Line Item ACRN WS                                                                                                    | LLA Addresses Misc. Infe                            | o Preview Document                                          |                                             |                                                                                 |                                                                                                    |                                                                                |          |
| Routing Information                                                                                                    |                                                     |                                                             |                                             |                                                                                 |                                                                                                    |                                                                                |          |
| Role                                                                                                    | Location Code                                       | Extension                                                   | Name                                        |                                                                                 |                                                                                                    |                                                                                |          |
| <sup>3</sup> ayee                                                                                                    | 00C91                                               |                                                             | EXCELLIGENCE LEARNIN                        | IG CORPORATION                                                                  |                                                                                                    |                                                                                |          |
| ay Official                                                                                                    | HQ0248                                              |                                                             | DFAS ROME                                   |                                                                                 |                                                                                                    |                                                                                |          |
| dmin                                                                                                    | S0512A                                              |                                                             | DCMA LOS ANGELES                            |                                                                                 |                                                                                                    |                                                                                |          |
| sceptor                                                                                                    | FU4417                                              |                                                             | FU4417 1 SOCS SOCS AT                       | TTN BECO                                                                        |                                                                                                    |                                                                                |          |
| PO                                                                                                    | N44465                                              |                                                             | US NAVY SUPSHIP GULF                        | COAST                                                                           |                                                                                                    |                                                                                |          |
| Cent The LPO click                                                                                                    | s the Signature butto                               | on alter selection                                          | ng Document C                               | ertineu anu i                                                                   |                                                                                                    | iture Date.                                                                    |          |
| Action BY: FU4417                                                                                                    | s the Signature butto                               |                                                             | ng Document C                               | This invoice conforms t                                                         | contract conditions and is approved                                                                                                    | d for payment, except as note                                                  | d        |
| Centry The LPO click                                                                                                    | s the Signature butto                               |                                                             |                                             | This invoice conforms I                                                         | contract conditions and is approve<br>herein or on supporting documen                                                                                                    | d for payment, except as note                                                  | d        |
| Centry The LPO click<br>CCION BY: FU4417<br>Upproved Amount (\$) 425.00<br>7 Approve                                                                                                    |                                                     | late S                                                      | Signature Date                              | This invoice conforms t                                                         | contract conditions and is approve<br>herein or on supporting document<br>r scott                                                                                                    | d for payment, except as note                                                  | d        |
| Cerem The LPO click CTION BY: FU4417 (approved Amount (\$) 425.00 Approve Approve Lesser Amount                                                                                                    | s the Signature butto<br>Acceptance D<br>2015/05/06 | late S                                                      | Signature Date                              | This invoice conforms t                                                         | contract conditions and is approved<br>herein or on supporting documen<br>r scott                                                                                                    | d for payment, except as note                                                  | d        |
| CHION BY: FU4417 pproved Amount (\$) 425.00 Approve Approve Amount Approve Amount Amount Amount Approve Amount Approve Amount A | s the Signature Dutto<br>Acceptance D<br>2015/05/06 | late S                                                      | Signature Date                              | This invoice conforms to Sign                                                   | e contract conditions and is approve<br>herein or on supporting documen<br>r scott                                                                                                    | d for payment, except as note<br>nts.                                          | d        |
| Centon By: FU4417<br>pproved Amount (\$) 425.00<br>Approve<br>Approve Lesser Amount<br>Reject to Initiator<br>CITION BY: N44465 *                                                                                                    | s the Signature Dutto<br>Acceptance D<br>2015/05/06 | hate S                                                      | Signature Date                              | This invoice conforms I                                                         | e contract conditions and is approve<br>herein or on supporting docume<br>r scott                                                                                                    | d for payment, except as note<br>nts.                                          | d        |
| Center         The LPO click           Action BY: FU4417         pproved           pproved Amount (\$) 425 00         Approve           Approve Lesser Amount         The picto to histotor           CCTION BY: FU44475 *         Occument Cestiled                                                                                                    | s the Signature butto<br>Acceptance D<br>20150506   | lato S                                                      | iignature Date<br>20150506<br>Pursuant to   | This invoice conforms to<br>Sign<br>authority vested in med-                    | contract conditions and is approve<br>herein or on supporting document<br>r scott<br>hare Of porced Government Rep<br>utby that the workher in correct and                                                                                                    | d for payment, except as note<br>presentative<br>d proper for payment.         | đ        |
| The LPO click     The LPO click     CITION BY: FU4417     pprove     Approve Lesser Amount     Report to Initiat     CITION BY: N4445 *     Document Certified     Document Certified                                                                                                    | s the Signature butto<br>Acceptance D<br>20150506   | ate S<br>Signature Date                                     | ignature Date<br>2015/05/06<br>Pursuant to  | This invoice conforms t<br>Sign                                                 | e contract conditions and is approve<br>herein or on supporting documen<br>r scott<br>three Of Corzed Government Rep<br>andy that the woucher in correct and<br>Signature                                                                                                    | d for payment, except as note<br>nts.<br>presentative                          | d        |
| Crime By: FU4417<br>pervord Amount (\$14550<br>Approve Lesser Amount<br>Regets Instator<br>CIOM BY: Net4455<br>Document Certified For Lesser Amo                                                                                                    | Acceptance D<br>20150506                            | late S<br>Signature Date                                    | lignature Date<br>2015/05/06<br>Pursuant to | This invoice conforms I<br>Sign<br>authority vested in me                       | e contract conditions and is approve<br>herein or on supporting document<br>r scott<br>num Of particle Government Rep<br>andy, that this woucher is correct and<br>Signature                                                                                                    | d for payment, except as note<br>ths.<br>presentative<br>1 proper for payment. | d        |
| Centre The LPO click<br>CITON BY: FU4417<br>peroved Amount (§ 425 00<br><sup>1</sup> Approve Lesser Amount<br>Fagetto Initiate<br>CITON BY: N44465 <sup>1</sup><br><sup>1</sup> Document Centified<br><sup>1</sup> Document Centified for Lesser Amo                                                                                                    | s the Signature butto<br>Acceptance D<br>20150506   | Iato Signature Date                                         | ignature Date<br>20150505                   | This invoice conforms t<br>Sign<br>authority vested in me<br>Signature of Loc   | contract conditions and a sponon<br>herein or on supporting documes<br>riskat<br>hare Of Contract Coverment Re-<br>signature<br>Signature<br>Processing Office Representative                                                                                                    | d for payment, except as note<br>nts.<br>presentative                          | d        |
| CETON IFY FUALTY<br>percend Amount (8) 425:00<br>Approve<br>Approve Lesser Amount<br>Paperto Exolation<br>CETON IFY: Netder<br>CETON IFY: Netder<br>Document Carified For Lesser Amo                                                                                                    | s the Ssgnature butto                               | Inter Schedung<br>Inter State<br>Signature Date<br>10150507 | Signature Date<br>20150506<br>Pursuant to   | This invoice conforms 1 Sign suthority vested in meri- Signature of Loc         | contract confisions and a agreement<br>herein or a supporting docume<br>r scatt<br>here Of anized Government Rep<br>and the social and the social and<br>supporting document and<br>supporting document and<br>supporting d | d for payment, except as note<br>ths.<br>presentative<br>I proper for payment. | d        |
| Centry The LPO circle<br>ACTION BY: FU4417<br>Approved Amount (§ 425 00<br>Approve Lesser Amount<br>Approve Lesser Amount<br>Approve Lesser Amount<br>Approve Lesser Amount<br>Approved Lesser Amount<br>Document Centified For Lesser Amo<br>Document Rejected                                                                                                    | s the Signature build                               | Inte Steeler<br>Signature Date                              | Agnature Date<br>20150505                   | This invoice conforms I<br>Sign<br>authority vested in med-<br>Signature of Loc | contract conditions and a gorpower<br>herein or on supporting docume<br>rscott<br>ann Office Government Re-<br>signature                                                                                                    | I for payment, except as note<br>the.<br>presentative<br>I proper for payment. | d        |

The LPO clicks the Signature button after selecting Document Certified and entering the Signature Date.

| iRAPT (form            | erly WAWF         | )             |               |                                                                            | User ID : crsgovrole<br>Printer Frienthe |
|------------------------|-------------------|---------------|---------------|----------------------------------------------------------------------------|------------------------------------------|
| User <u>Government</u> | Property Transfer | Documentation | Lookup E      | Exit                                                                       |                                          |
| WAWF Password          | d Confirmation    |               |               |                                                                            |                                          |
| User ID                | crsgovrole        |               | 1             |                                                                            |                                          |
| Password *             |                   |               |               |                                                                            |                                          |
| Submit Without Pre     | view 🔽            |               |               |                                                                            |                                          |
|                        |                   |               |               |                                                                            |                                          |
|                        |                   |               |               |                                                                            |                                          |
|                        |                   |               |               |                                                                            |                                          |
|                        |                   |               |               |                                                                            |                                          |
|                        |                   |               |               |                                                                            |                                          |
|                        |                   |               |               |                                                                            |                                          |
|                        |                   |               |               |                                                                            |                                          |
|                        |                   |               |               | The Password Confirmation page is displayed.                               |                                          |
|                        |                   |               |               |                                                                            |                                          |
|                        |                   |               |               |                                                                            |                                          |
|                        |                   |               |               |                                                                            |                                          |
|                        |                   |               |               |                                                                            |                                          |
|                        |                   |               |               |                                                                            |                                          |
|                        |                   |               |               |                                                                            |                                          |
|                        |                   |               |               |                                                                            |                                          |
|                        |                   |               |               |                                                                            |                                          |
|                        |                   |               |               |                                                                            |                                          |
|                        |                   |               |               |                                                                            |                                          |
|                        |                   |               |               |                                                                            |                                          |
| Next Previous          | Help              |               |               |                                                                            |                                          |
|                        |                   | Se            | curity & Priv | vacy Accessibility Vendor Customer Support Government Customer Support FAQ |                                          |
|                        |                   |               |               |                                                                            |                                          |

The Password Confirmation page is displayed.

| RAPT (formerly              | WAWF)         |               |        |          |         |           |          |          |           |           |     | Print |
|-----------------------------|---------------|---------------|--------|----------|---------|-----------|----------|----------|-----------|-----------|-----|-------|
| ser <u>G</u> overnment Prop | erty Iransfer | Documentation | Lookup | Exit     |         |           |          |          |           |           |     |       |
| AWF Password Con            | firmation     |               |        |          |         |           |          |          |           |           |     |       |
| User ID                     | crsgovrole    |               |        |          |         |           |          |          |           |           |     |       |
| Password *                  |               |               |        |          |         |           |          |          |           |           |     |       |
| Submit Without Preview      | <b>V</b>      |               |        |          |         |           |          |          |           |           |     |       |
|                             |               |               |        |          |         |           |          |          |           |           |     |       |
|                             |               |               |        |          |         |           |          |          |           |           |     |       |
|                             |               |               |        |          |         |           |          |          |           |           |     |       |
|                             |               |               |        |          |         |           |          |          |           |           |     |       |
|                             |               |               |        |          |         |           |          |          |           |           |     |       |
|                             |               |               |        |          |         |           |          |          |           |           |     |       |
|                             |               |               |        |          |         |           |          |          |           |           |     |       |
|                             |               | T             | he LP  | O click: |         | lext butt |          | entering |           |           | rd. |       |
|                             |               | T             | he LP  | O click  | the N   | lext butt | on after | entering | the corre | ct Passwo | rd. |       |
|                             |               | T             | 'he LP | O click  | the N   | lext butt | on after | entering | the corre | ct Passwo | rd. |       |
|                             |               | Т             | he LP  | O click: | the N   | lext butt | on after | entering | the corre | ct Passwo | rd. |       |
|                             |               | Т             | he LP  | O click: | the N   | lext butt | on after | entering | the corre | ct Passwo | rd. |       |
|                             |               | Т             | he LP  | O click: | the N   | lext butt | on after | entering | the corre | ct Passwo | rd. |       |
|                             |               |               | he LP  | O click: | the N   | lext butt | on after | entering | the corre | ct Passwo | rd. |       |
|                             |               |               | he LP  | O click: | the N   | lext butt | on after | entering | the corre | ct Passwo | rd. |       |
|                             |               |               | he LP  | O click: | the N   | iext butt | on after | entering | the corre | ct Passwo | rd. |       |
|                             |               | ſ             | he LP  | O click: | the N   | iext butt | on after | entering | the corre | ct Passwo | rd. |       |
|                             |               |               | 'he LP | O click: | ; the N | iext butt | on after | entering | the corre | ct Passwo | rd. |       |
|                             |               |               | 'he LP | O click: | the N   | lext butt | on after | entering | the corre | ct Passwo | rd. |       |
|                             |               |               | he LP  | O click: | ; the N | iext butt | on after | entering | the corre | ct Passwo | rd. |       |

The LPO clicks the Next button after entering the correct Password.

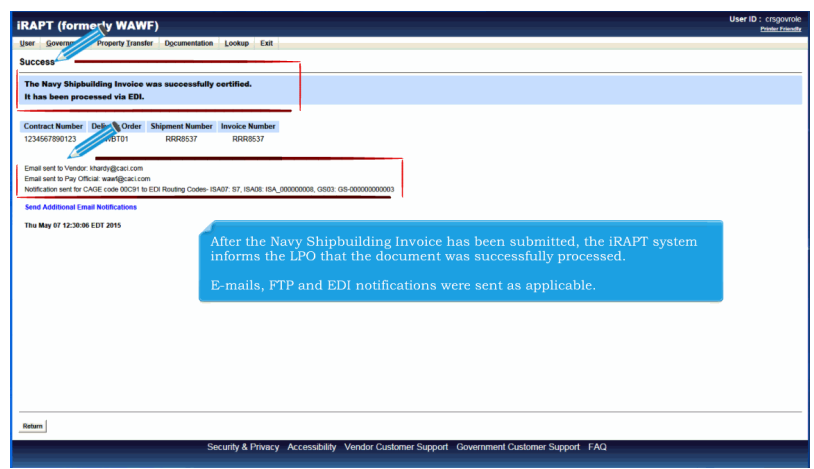

After the Navy Shipbuilding Invoice has been submitted, the iRAPT system informs the LPO that the document was successfully processed.

E-mails, FTP and EDI notifications were sent as applicable.

| RAPT (formerly W                | AWF)                                                                                     | User ID : crsgov<br>Printer Frie |
|---------------------------------|------------------------------------------------------------------------------------------|----------------------------------|
| User Government Property        | Transfer Documentation Lookup Exit                                                       |                                  |
| Success                         |                                                                                          |                                  |
| The Navy Shipbuilding In        | vice was successfully certified.                                                         |                                  |
| It has been processed via       | EDI.                                                                                     |                                  |
| Contract Number Delivery C      | rder Shipment Number Invoice Number                                                      |                                  |
| 1234567890123 WBT0              | 1 RRR8537 RRR8537                                                                        |                                  |
| Email sent to V                 | i com                                                                                    |                                  |
| Email sect y Official: wawf@    | action                                                                                   |                                  |
| Send Additional Email Notifical | Carl ar CL/ Housing College I anuz. ar, Ianua. Ian_Illublooloolo, Salua. Garbooloolooloo |                                  |
| The May 67 42-20-06 EDT 2045    |                                                                                          |                                  |
| 110 110 01 12:000 2:01 2010     |                                                                                          |                                  |
|                                 |                                                                                          |                                  |
|                                 |                                                                                          | tione liele                      |
|                                 | The LPO can add more email addresses by clicking the Send Additional Email Noulica       | uons link.                       |
|                                 |                                                                                          |                                  |
|                                 |                                                                                          |                                  |
|                                 |                                                                                          |                                  |
|                                 |                                                                                          |                                  |
|                                 |                                                                                          |                                  |
|                                 |                                                                                          |                                  |
| Return                          |                                                                                          |                                  |
| _                               |                                                                                          |                                  |

The LPO can add more email addresses by clicking the Send Additional Email Notifications link.

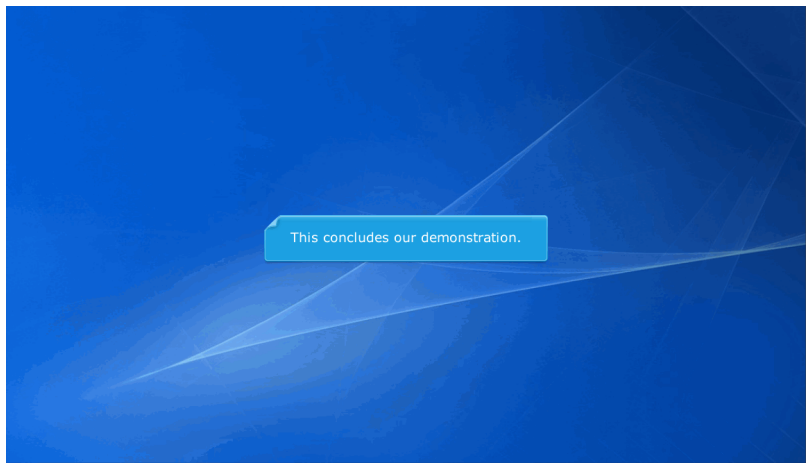

This concludes our demonstration.